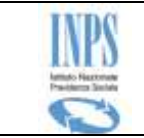

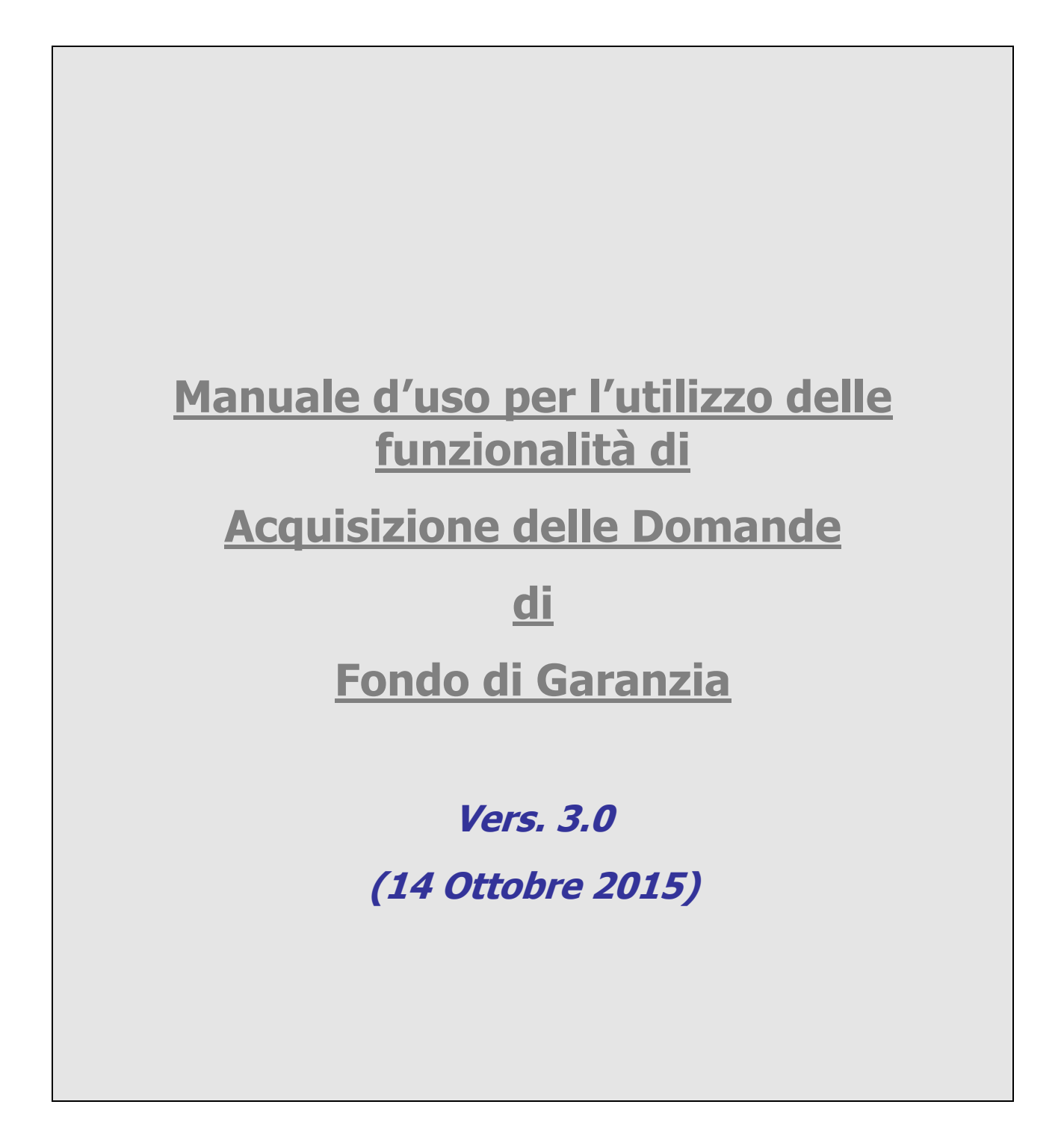

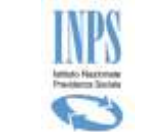

## Indice dei contenuti

| 1   | INTR | ODUZIONE                            | ;  |
|-----|------|-------------------------------------|----|
| 1.1 | Def  | inizioni ed Acronimi                | j  |
| 2   | ΑΤΤΟ | RI DEL PROCESSO 8                   | ;  |
| 3   | MODA | ALITÀ DI ACCESSO9                   | •  |
| 3.1 | Acc  | esso Operatore del Contact Center10 | )  |
| 3.2 | Pin  | on-line e Pin Dispositivo10         | )  |
| 3.3 | Org  | anizzazione delle maschere11        | Į  |
| 4   | DESC | RIZIONE DEL PROCESSO12              | 2  |
| 5   | FUNZ | IONALITA' DEL SISTEMA13             | ;  |
| 5.1 | Fun  | zionalità15                         | ;  |
| 5   | .1.1 | Informazioni                        | ;  |
| 5   | .1.2 | Inserimento domanda15               | ;  |
| 5   | .1.3 | Ricerca assistito16                 | j  |
| 5   | .1.4 | Scelta titolarità16                 | j  |
| 5   | .1.5 | TITOLARE - Inserimento Domanda      | \$ |
| 5   | .1.6 | TITOLARE - Consultazione domande    | ;  |
| 5   | .1.7 | EREDE - Inserimento Domanda         | 2  |
| 5   | .1.8 | EREDE - Consultazione domande       | 2  |

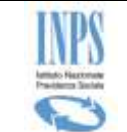

## Indice delle figure

| Figura 1 – Servizi Online INPS                                                                  | 9        |
|-------------------------------------------------------------------------------------------------|----------|
| Figura 2 – Messaggio Pin On-Line                                                                | 11       |
| Figura 3 – MODELLO GRAFICO DELLE MASCHERE                                                       | 11       |
| Figura 4 – MENU FUNZIONALE (CITTADINO/AVVOCATO)                                                 |          |
| Figura 5 – MENU FUNZIONALE (PATRONATO)                                                          |          |
| Figura 6 – ACQUISIZIONE – RICERCA DELL'ASSISTITO                                                |          |
| Figura 7 – ACQUISIZIONE – SCELTA TIPOLOGIA RICHIEDENTE                                          | 17       |
| Figura 8 – TITOLARE - DATI ANAGRAFICI                                                           |          |
| Figura 9 – TITOLARE - ALTRE INFORMAZIONI E RECAPITI                                             |          |
| FIGURA 10 – TITOLARE – RICERCA AZIENDA E DATI LAVORATIVI                                        |          |
| FIGURA 11 - TITOLARE - INDIVIDUAZIONE AZIONE ESECUTIVA                                          |          |
| Figura 12 – TITOLARE – DICHIARAZIONE SOSTITUTIVA                                                |          |
| Figura 13 – TITOLARE – DATI DOMANDA                                                             |          |
| Figura 14 – TITOLARE – DICHIARAZIONI (1° CASO: ANTICIPO DEL TFR)                                |          |
| Figura 15 – TITOLARE – DICHIARAZIONI (2° CASO: CESSIONE DEL TFR)                                |          |
| Figura 16 – TITOLARE – DICHIARAZIONI PER CREDITI DI LAVORO                                      | 26       |
| Figura 17 – TITOLARE – PREVIDENZA COMPLEMENTARE                                                 |          |
| Figura 18 – TITOLARE -INFORMATIVA PRIVACY                                                       | 28       |
| Figura 19 – TITOLARE – RIEPILOGO DOMANDA                                                        | 29       |
| Figura 20 – TITOLARE – FLENCO DOCUMENTI DA ALLEGARE                                             | 31       |
| Figura 21 - TITOLARE - ELENCO DOCUMENTI DA ALLEGARE                                             | 32       |
| Figura 22 - TITOLARE - DOMANDA CONFERMATA                                                       |          |
| Figura 22 - TITOLARE - BICEVIITA DI PRESENTAZIONE                                               | 3/       |
| Figura 24 - TITOLARE - LISTA DOMANDE                                                            |          |
| Figure 25 - TITOLARE - DETTACI TO DATI ANACEAETCI                                               |          |
| Figura 26 - TITOLARE - DETTAGLIO DATI ANAGRAFICI                                                |          |
|                                                                                                 |          |
| Figura 28 - TITOLARE - DETTACLIO DATI ENVIRATIVI                                                |          |
| Figura 29 - TITOLARE DETRICIÓ DATI FRESTALIONE                                                  |          |
| Figura 20 - FREDE - DATI ANAGRAFICI RICHIEDENTE                                                 |          |
| Figura 31 - FREDE - BICEPCA LAVORATORE DECEDUTO                                                 |          |
| Figura 32 - FREDE - DATI ANAGRAFICI LAVORATORE DECEDUTO                                         |          |
| Figura 32 - FREDE - ALTRE INFORMATION E RECARITE RICHTEDENTE                                    |          |
| FIGURA 34 – EREDE – RICEPCA AZIENDA E DATI I AVOPATIVI                                          |          |
| Figure 35 - FREDE - DICHIADAZIONI                                                               |          |
| Figura 36 – FREDE – DATI DOMANDA                                                                |          |
| Figure 37 – EREDE – DICHIAPAZIONI ( $1^{\circ}$ CASO: ANTICIPO DEL TER DEL LAVOPATORE DECEDUTO) |          |
| Figura 38 – FREDE – DICHIARAZIONI (2º CASO: CESSIONE DEL TER DEL LAVORATORE DECEDUTO)           |          |
| Figura 39 – EREDE – DICHIARAZIONI (2º CASO: ACCONTO SUL TER DEL LAVORATORE DECEDUTO)            |          |
| Figura 60 - FREDE - DICHIARAZIONI (6 CASOF ACCONTO SOL TIR DEL ENVORTORE DECEDOTO)              |          |
| Figure 40 EREDE DICHTARAZIONT FER CREDITI DI EAVORO                                             |          |
| Figura 42 - FREDE - DEVIDENZA COMPLEMENTADE                                                     |          |
| Figura 43 – FREDE - INFORMATIVA PRIVACY                                                         |          |
| Figura 44 – FREDE – RIEPTI OGO DOMANDA                                                          |          |
| Figure 45 – FREDE – FLENCO DOCUMENTI DA ALLEGADE                                                |          |
| Figura 46 - FREDE - ELENCO DOCUMENTI DA ALLEGADE                                                |          |
| Figura 47 - FREDE - DOMANDA CONFERMATA                                                          | رو<br>۵۸ |
| Figura 48 - FREDE - RICEVIITA DI PRESENTAZIONE                                                  |          |
| Figure 40 - FREDE - DATE ANAGRAFICE                                                             | 01<br>62 |
| I IYWIW TY LILLUL VALLANAURAFICI                                                                |          |

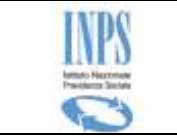

| Figura 50 – EREDE - DETTAGLIO DATI DELLA DOMANDA | 64 |
|--------------------------------------------------|----|
| Figura 51 – EREDE - DETTAGLIO DATI LAVORATIVI    |    |
| Figura 52 – EREDE - DETTAGLIO DATI PRESTAZIONE   |    |
| Figura 53 – EREDE – LISTA DOCUMENTI              | 67 |

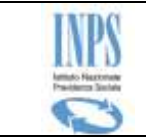

## INPS – Istituto Nazionale Previdenza Sociale

#### TABELLA DELLE VERSIONI

| Versione | Data       | Paragrafo                                                                                                    | Descrizione delle modifiche<br>apportate                                |
|----------|------------|----------------------------------------------------------------------------------------------------|-------------------------------------------------------------------------|
| 1.0      | 10/05/2012 | NA                                                                                                    | Nascita del documento                                                   |
| 1.1      | 24/09/2012 | PREVIDENZA COMPLEMENTARE                                                                                                    | Eliminata l'acquisizione dell'IBAN<br>del Fondo                         |
| 2.0      | 05/04/2013 | Scelta titolarità ( <u>NEW</u> )<br>Ricerca Lavoratore Richiedente ( <u>NEW</u> )<br>Dati anagrafici Lavoratore richiedente<br>( <u>NEW</u> )<br>Gestione Recapiti ( <u>MOD</u> )<br>Dati lavorativi ( <u>MOD</u> )<br>Pagamenti richiesti ( <u>MOD</u> )<br>Riepilogo dei dati inseriti ( <u>MOD</u> )<br>Lista domande ( <u>MOD</u> )<br>VISUALIZZAZIONE DETTAGLIO DOMANDA<br>PRESENTATA COME TITOLARE ( <u>MOD</u> )<br>VISUALIZZAZIONE DETTAGLIO DOMANDA<br>PRESENTATA COME EREDE ( <u>NEW</u> ) | Gestione eredi e titolarità                                             |
| 2.1      | 09/09/2013 | DATI LAVORATIVI (AZIENDA NON AGRICOLA)<br>(MOD)<br>DATI LAVORATIVI (AZIENDA AGRICOLA)<br>(NEW)<br>DATI LAVORATIVI (ALTRO) (NEW)                                                                                                    | Aggiunta la gestione delle aziende<br>agricole e altro datore di lavoro |
| 2.1      | 09/09/2013 | DICHIARAZIONE SOSTITUTIVA ( <u>NEW</u> )                                                                                                    | Aggiunte la fase di acquisizione<br>delle dichiarazioni sostitutive     |
| 2.1      | 09/09/2013 | RICERCA TITOLARE (MOD)                                                                                                    | Aggiunto pulsante di navigazione                                        |
| 2.1      | 09/09/2013 | ALTRE INFORMAZIONI E RECAPITI (MOD)                                                                                                    | Variazione controlli di<br>obbligatorietà                               |
| 2.2      | 03/02/2014 | NA                                                                                                    | Revisione generale del documento                                        |
| 3.0      | 14/10/2015 | NA                                                                                                    | Revisione generale del documento                                        |

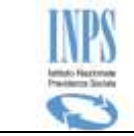

## **1 INTRODUZIONE**

Il servizio in esame consente l'acquisizione On-line delle domande di **Fondo di garanzia**, direttamente dalle persone interessate, o da un proprio rappresentante, semplicemente collegandosi al sito Internet dell'Istituto (www.inps.it).

Infatti, tutti i cittadini aventi i requisiti necessari, potranno collegarsi a tale sito e, previa identificazione (impostazione delle credenziali di autenticazione, quali codice fiscale e PIN), potranno inserire tutti i dati necessari alla compilazione del modulo: tale attività, verrà facilitata mediante l'impostazione automatica di tutte le informazioni che è possibile reperire negli archivi informatici dell'Istituto.

Per fare ciò, in alternativa, possono rivolgersi anche:

- ad un patronato, che darà tutta l'assistenza necessaria e si collegherà al sito con il PIN del patronato per inoltrare la richiesta di pagamento
- ad un proprio rappresentante legale (avvocato): quest'ultimo, infatti, utilizzando il proprio PIN rilasciato dall'Istituto per il suo ruolo professionale, potrà operare al posto dell'assistito
- al Contact Center, che potrà dare l'assistenza telefonica ed inoltrare la domanda in vece del cittadino utilizzando le credenziali di quest'ultimo.

| Termine o                 | Descrizione                                                                                                    |  |  |
|---------------------------|----------------------------------------------------------------------------------------------------|--|--|
| ARCA                      | Archivio Anagrafico                                                                                                    |  |  |
| CF                        | Codice fiscale                                                                                                    |  |  |
| Check-box                 | In informatica, un <b>checkbox</b> è un controllo grafico con cui l'utente può<br>effettuare selezioni multiple. Solitamente, i checkbox sono mostrati sullo<br>schermo come dei quadrati che possono contenere spazio bianco (quando non<br>sono selezionati), segno di spunta (quando sono selezionati) o un quadrato<br>(indeterminato).<br>Adiacente al checkbox è solitamente mostrata una breve descrizione: per<br>invertire lo stato (selezionato/non selezionato) del checkbox è sufficiente<br>cliccare sul riguadro o sulla descrizione |  |  |
| combo-box                 | In informatica, un <b>Combo box</b> (in italiano casella combinata) è un controllo grafico (widget) che permette all'utente di effettuare una scelta scrivendola in una casella di testo o selezionandola da un elenco.                                                                                                    |  |  |
| Contact<br>Center<br>(CC) | Il contact center è un <b>call center evoluto</b> che integra le funzionalità di telecomunicazione con i sistemi informativi, aggiungendo all'utilizzo del mezzo telefonico altri strumenti/canali di comunicazione, quali: lo sportello fisico, la posta, il fax, la mail, il web, le messaggerie su telefoni cellulari.                                                                                                    |  |  |
| COVIP                     | <b>Commissione di vigilanza sui Fondi Pensione</b> .<br>E' l'autorità amministrativa indipendente avente il compito di vigilare sul buon<br>funzionamento del sistema dei fondi pensione, a tutela degli aderenti e dei loro<br>risparmi destinati a previdenza complementare                                                                                                    |  |  |
| Domanda in                | Una domanda viene considerata in bozza qualora sia stata inserita sulla base                                                                                                    |  |  |

## 1.1 Definizioni ed Acronimi

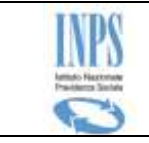

| Termine o | Descrizione                                                                              |  |  |  |  |
|-----------|------------------------------------------------------------------------------------------|--|--|--|--|
| acronimo  |                                                                                          |  |  |  |  |
| bozza     | dati di sistema, ma non è ancora stata protocollata, per cui potrà essere sia            |  |  |  |  |
|           | completata e protocollata (quindi inviata alle procedure di istruttoria), sia            |  |  |  |  |
|           | cancellata.                                                                              |  |  |  |  |
| Inps      | Istituto Nazionale Previdenza Sociale                                                    |  |  |  |  |
| Patronato | Il <b>patronato</b> è un istituto che esercita la funzione di rappresentanza e tutela in |  |  |  |  |
|           | favore dei lavoratori, pensionati e di tutti i cittadini presenti sul territorio dello   |  |  |  |  |
|           | stato.                                                                                   |  |  |  |  |
| PIN       | Il codice PIN (dall'acronimo inglese <b>Personal Identification Number</b> ) è una       |  |  |  |  |
|           | seguenza di caratteri numerici usata solitamente per verificare che la persona           |  |  |  |  |
|           | che utilizza un dispositivo sia effettivamente autorizzata a compiere quella             |  |  |  |  |
|           | operazione in quanto proprietaria del dispositivo                                        |  |  |  |  |
| Radio     | In informatica un Radio button (o <b>option button</b> ) è un controllo grafico che      |  |  |  |  |
| button    | consente all'utente di effettuare una scelta tra un predefinito set di opzioni (due      |  |  |  |  |
|           | o più).                                                                                  |  |  |  |  |
|           | Il nome deriva dai pulsanti presenti sulle autoradio che permettono la scelta tra        |  |  |  |  |
|           | stazioni radio preselezionate                                                            |  |  |  |  |
| TFR       | Trattamento di Fine Rapporto                                                             |  |  |  |  |

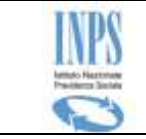

## 2 ATTORI DEL PROCESSO

I principali attori del servizio sono di seguito elencati:

- **Titolare**: è la persona che ha maturato fisicamente il diritto a percepire gli importi richiesti.
- **Erede**: si tratta della persona che può chiedere il pagamento degli importi maturati in sostituzione del Titolare, qualora quest'ultimo sia deceduto
- **Patronato**: ente autorizzato dall'Istituto, al quale si rivolge il richiedente (Titolare o erede) per avere assistenza ed aiuto nella presentazione della telematica della domanda
- Avvocato: persona fisica, rappresentante legale del richiedente
- Operatore di Contact Center

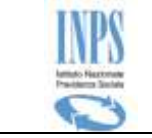

## 3 MODALITÀ DI ACCESSO

L'accesso alle funzioni avviene a partire dal sito INPS a partire dalla sezione "*Servizi On-line*" presenti sulla Home Page del sito.

|                                              | Open Data Inps<br>Il portale INPS si arricchisce<br>della nuova sezione Open Data<br>con dati liberamente accessibili. |  |
|----------------------------------------------|----------------------------------------------------------------------------------------------------|--|
| <ul> <li>Servizi per il cittadino</li> </ul> | In Evidenza                                                                                                    |  |
| Elenco di tutti i Servizi                    | <ul> <li>Sgravio contributivo contrattazione</li> </ul>                                                                |  |
| Per tipologia di utente                      | Data: 04/05/2012                                                                                                    |  |
| <ul> <li>Servizi Telematizzati</li> </ul>    | Presentazione domande di CIG in                                                                                        |  |
| <ul> <li>Applicazioni Mobile</li> </ul>      | Data: 27/04/2012                                                                                                    |  |
| 11 PIN online                                | Domande telematiche Gestione<br>Data: 10/04/2012                                                                       |  |

Figura 1 – SERVIZI ONLINE INPS

Il link di attivazione del servizio è inserito nelle sezioni specifiche di competenza delle tipologie di utenza cui si rivolge; in particolare,

- **Cittadino:** bisogna selezionare il seguente percorso:
  - "Servizi on line Servizi per il cittadino"
  - identificazione con immissione credenziali di riconoscimento (Codice fiscale e PIN)
  - o "Invio domande di prestazioni a sostegno del reddito".
- Patronato: bisogna selezionare il seguente percorso:
  - "Servizi on line Per tipologie di utente"
  - "Patronati Domanda Fondo Garanzia"
  - identificazione con immissione credenziali di riconoscimento (Codice fiscale e PIN)
- **Avvocato:** bisogna selezionare il seguente percorso:
  - "Servizi on line Per tipologie di utente"
  - "Aziende, consulenti e professionisti Domanda Fondo Garanzia"
  - identificazione con immissione credenziali di riconoscimento (Codice fiscale e PIN)

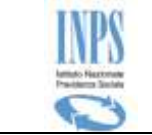

## 3.1 Accesso Operatore del Contact Center

Qualora l'utente collegato al servizio sia di tipo **Operatore del Contact Center**, l'accesso al servizio avviene attraverso una applicazione internet messa a sua disposizione.

In particolare all'atto della chiamata del cittadino richiedente, effettua le seguenti azioni:

- Compila un Ticket con le informazioni del richiedente e della prestazione
- Richiama il servizio
- Inserire i dati di identificazione del richiedente (Codice fiscale e parte del PIN)

## 3.2 Pin on-line e Pin Dispositivo

Qualora l'utente collegato al servizio sia di tipo **Cittadino o Operatore del Contact Center**, affinché la domanda in esame possa essere accolta, è necessario che la richiesta sia inoltrata con **PIN dispositivo**, come previsto dalla circolare INPS N. 50 del 15/03/2011 che ha per oggetto "*Nuove modalità di presentazione delle domande online attraverso PIN dispositivo*".

Il servizio in esame, al momento dell'attivazione, è in grado di riconoscere automaticamente la tipologia di PIN con cui si è fatto accesso; qualora esso non sia della tipologia richiesta (ma sia di tipo On-Line), invia un messaggio di warning che spiega dettagliatamente la situazione riscontrata, consentendo comunque l'acquisizione della domanda e ricordando che affinché la richiesta che si sta inoltrando possa essere accolta, si deve procedere al cosiddetto *`rafforzamento del PIN'*, secondo le modalità previste dall'Istituto.

Di seguito si riporta il messaggio inviato nel caso in cui venga riscontrato l'utilizzo di un PIN di tipo On-line:

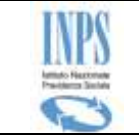

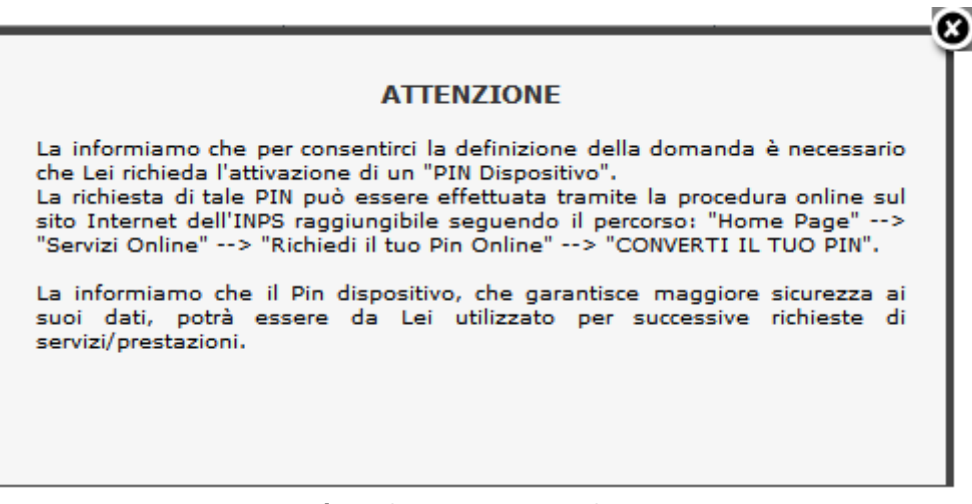

Figura 2 – MESSAGGIO PIN ON-LINE

## 3.3 Organizzazione delle maschere

Le maschere del servizio oggetto del presente documento hanno una struttura grafica ben definita, come mostrato nella figura che segue:

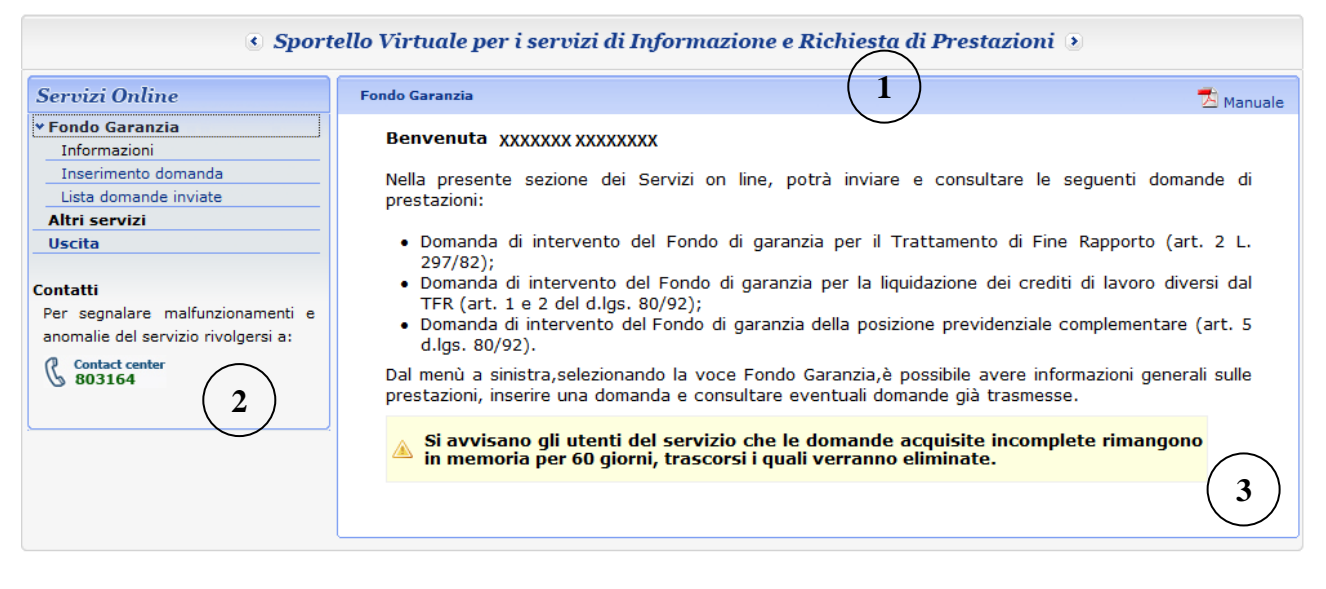

Figura 3 – MODELLO GRAFICO DELLE MASCHERE

Essa è composta delle seguenti sezioni:

- 1) **Testata:** parte fissa per tutte le pagine.
- Menu funzionale: in esso viene mostrato l'elenco delle funzionalità disponibili, raggruppate per macrofunzionalità. Contiene i link di attivazione delle funzionalità dedicate alla lavorazione delle Domande oggetto del suddetto servizio.
- 3) **Area Dati:** è la parte centrale della pagina dedicata alla specifica funzionalità che l'utente ha selezionato. Nell'intestazione del riquadro, viene riportata sempre la dicitura della funzionalità sulla quale si sta lavorando.

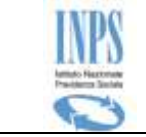

## 4 DESCRIZIONE DEL PROCESSO

L'attività di **compilazione della Domanda di Fondo di Garanzia** verrà facilitata mediante l'impostazione automatica di tutte le informazioni che è possibile reperire negli archivi informatici dell'Istituto.

Essa è organizzata mediante la compilazione di diverse pagine navigazionali che verranno descritte successivamente negli appositi paragrafi interni al processo di acquisizione.

Il richiedente avrà la possibilità di acquisire la domanda in modo parziale, in tempi diversi, e di ufficializzarla in modo esplicito solo alla fine del processo.

Il sistema manterrà in memoria i dati di tale "**bozza**"; di conseguenza, al successivo ingresso alla funzionalità, viene data la possibilità di **completarla** (con i dati mancanti) o di **eliminarla ed inserirla** ex-novo.

Nel caso in cui il richiedente voglia recuperare la domanda in bozza, il sistema ricaricherà le pagine con i dati precedentemente acquisiti.

Si fa presente che la bozza sarà mantenuta dal sistema **solo per 60 giorni,** come da avviso riportato nella Home Page.

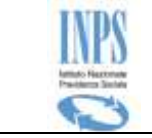

## **5** FUNZIONALITA' DEL SISTEMA

Le funzionalità del sistema, come già detto, vengono attivate mediante il menu funzionale posto alla sinistra della maschera.

Tale menu, cambia a seconda della tipologia di utente collegato; in particolare,

**Cittadino/Contact Center/Avvocato**: è costruito con struttura ad albero ed ha il seguente aspetto:

| Fondo Garan   | izia       |
|---------------|------------|
| Informazion   | i.         |
| Inserimento   | domanda    |
| Lista doman   | de inviate |
| Altri servizi |            |
| Uscita        |            |
|               |            |

Figura 4 – MENU FUNZIONALE (CITTADINO/AVVOCATO)

Patronato: l'accesso alle funzionalità avviene attraverso la seguente pagina:

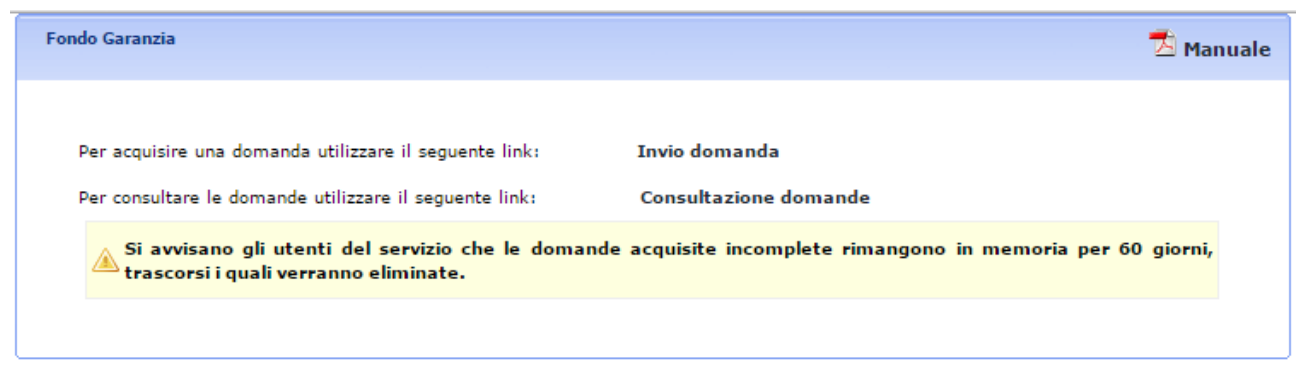

Figura 5 – MENU FUNZIONALE (PATRONATO)

Le funzionalità messe a disposizione sono le seguenti:

• Informazioni (Solo per Cittadino, Avvocato, Contact Center):

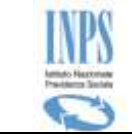

- Pagina riportante l'informativa sulla Prestazione in esame, quali ad esempio: Di cosa si tratta, A chi spetta, Cosa spetta, come presentare la domanda, etc..
- Inserimento Domanda
  - Funzione di Acquisizione ed invio dei dati della domanda
- Consultazione Domande
  - Funzione di visualizzazione delle domande già eventualmente inoltrate all'Istituto dal medesimo soggetto richiedente.
- Altri servizi (Solo per Cittadino, Avvocato, Contact Center)

   Riporta al menu dello Sportello Virtuale del Cittadino
- Uscita (Solo per Cittadino, Avvocato, Contact Center)
  - Consente la chiusura della pagina web.

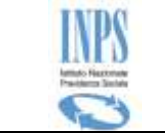

## 5.1 Funzionalità

Di seguito viene riportata la descrizione delle funzioni disponibili all'utente collegato.

## 5.1.1 Informazioni

All'interno della voce di menu, vengono presentate le pagine informative relative alle Domande della suddetta tipologia.

In essa vengono riepilogate le seguenti informazioni:

- 1) A chi spetta/non spetta la prestazione
- 2) Requisiti di accesso
- 3) Cosa spetta
- 4) Modalità di pagamento

## 5.1.2 Inserimento domanda

Attivando l'omonima voce di menu, si attiva il flusso di acquisizione della domanda di Fondo Garanzia.

Verrà presentata una serie di pagine da compilare con le informazioni necessarie alla stesura completa della richiesta.

Ogni pagina contiene un set di informazioni autoconsistenti; al passaggio da una pagina all'altra della navigazione il servizio, a seguito della verifica della correttezza dei dati forniti, provvede a salvarli consolidando la domanda in corso.

In alcuni momenti della lavorazione, la compilazione prevede automaticamente l'instradamento di un percorso differente a seconda delle richieste effettuate: questo per agevolare l'utente nell'attività in corso e richiedere soltanto le informazioni effettivamente necessarie in relazione alla situazione contingente.

Solo al termine della compilazione, viene presentato un riepilogo di tutte le principali informazioni acquisite: a questo punto, l'utente potrà decidere se confermare la domanda e presentarla ufficialmente all'Istituto, oppure sospendere la compilazione (ed eventualmente riprenderla in un secondo momento).

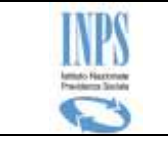

### 5.1.3 Ricerca assistito

Qualora l'utente collegato sia un **Avvocato**, oppure un **Patronato**, cliccando sulla voce di menu "**Acquisizione Domanda**", viene presentata la seguente pagina.

| Domanda di intervento del Fondo di garanzia di cui all'art. 2 L. 297/82 per la liquidazione del TFR e dei crediti di lavoro (art. 1 e 2 del d.lgs.<br>80/92) e del Fondo di garanzia della posizione previdenziale complementare di cui all'art. 5 del d.lgs. 80/92. | 📩 Manuale |
|----------------------------------------------------------------------------------------------------|-----------|
| Indicare il codice fiscale per il richiedente                                                                                                    |           |
| Codice fiscale:                                                                                                    |           |
|                                                                                                    | AVANTI 📫  |
| Figura 6 – ACQUISIZIONE – RICERCA DELL'ASSISTITO                                                                                                    |           |

Essa consente di ricercare negli archivi anagrafici dell'Istituto del soggetto assistito, per il quale l'utente collegato vuole acquisire una domanda di Fondo di Garanzia.

La ricerca viene effettuata mediante il suo codice fiscale.

Qualora viene riscontrato qualche problema sulla posizione indicata (ad esempio, il soggetto non risulta censito nell'anagrafica dell'istituto, viene bloccata la navigazione del servizio, inviando un messaggio di errore esplicativo; in caso contrario, viene presentata la pagina successiva, che consente di dichiarare la titolarità dell'assistito

## 5.1.4 Scelta titolarità

Nel caso di utente Cittadino, cliccando sulla voce di menu "**Acquisizione Domanda**", viene presentata direttamente la seguente pagina che consente di dichiarare con quale ruolo si vuole presentare la domanda.

La pagina viene mostrata nella figura che segue:

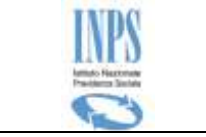

| Domanda di intervento del Fondo di garanzia di cui all'art. 2 L. 297/82 per la liquidazione del TFR e dei crediti<br>di lavoro (artt. 1 e 2 del d.lgs. 80/92) e del Fondo di garanzia della posizione previdenziale complementare di<br>cui all'art. 5 del d.lgs. 80/92. | 📩 Manuale |
|----------------------------------------------------------------------------------------------------|-----------|
| E' possibile scegliere di compilare la domanda come:                                                                                                    |           |
| <ul> <li>Lavoratore richiedente</li> <li>Erede</li> </ul>                                                                                                    |           |

Figura 7 – ACQUISIZIONE – SCELTA TIPOLOGIA RICHIEDENTE

Essa consente di stabilire chi è il soggetto che presenta la domanda (lavoratore richiedente - titolare del diritto -,oppure un suo legittimo erede).

Il pulsante di navigazione **Avanti** si abilita SOLO dopo aver effettuato la scelta. La navigazione cambia a seconda della scelta, in quanto saranno differenti le informazioni previste dalla normativa a seconda delle due situazioni.

In pratica, qualora il richiedente sia anche il **Lavoratore richiedente (Titolare)**, viene prospettata la pagina contenente le informazioni anagrafiche dello stesso; al contrario, qualora invece esso sia l'**erede**, obbligatoriamente dovrà successivamente dichiarare il nominativo del titolare del diritto, ricercandolo sugli archivi dell'Istituto.

Trattandosi di due percorsi di acquisizione differenti, verranno descritti separatamente ed indipendentemente.

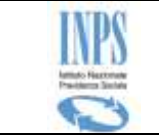

## 5.1.5 TITOLARE - Inserimento Domanda

### 5.1.5.1 TITOLARE - Dati anagrafici

Viene presentata la seguente pagina di visualizzazione dei relativi dati anagrafici e di residenza.

Domanda di intervento del Fondo di garanzia di cui all'art. 2 L. 297/82 per la liquidazione del TFR e dei crediti di lavoro (art. 1 e 2 del d.lgs. 80/92) e del Fondo di garanzia della posizione previdenziale complementare di 🔁 Manuale cui all'art. 5 del d.lgs. 80/92. Dettaglio Dati Anagrafici XXXXXXXXX Nome XXXXXXXXX Cognome Codice Fiscale XXXXXXXXX XXXXXXXXX Cognome Stato Civile VEDOVO/A Acquisito Data di Nascita Sesso F XX/XX/XXXX Comune di Nascita XXXXXXXXX Provincia XXXXXXXXX Stato ITALIA Cittadinanza ITALIANA Per modificare l'indirizzo di residenza utilizzare la funzione esterna variazione dell'indirizzo di residenza presente nei Servizi per l'utente Cittadino. Dettaglio Indirizzo Tipo Indirizzo RESIDENZA (ITALIA) Indirizzo XXXXXXXXX Cap XXXXXXXXX

| F        |          |  |
|----------|----------|--|
| Comune   | XXXXXXXX |  |
| Frazione | XXXXXXXX |  |
| Stato    | ITALIA   |  |
|          | AVANTI   |  |

Figura 8 – TITOLARE - DATI ANAGRAFICI

Tali dati vengono recuperati automaticamente dall'archivio anagrafico ufficiale dell'Istituto.

Le informazioni visualizzate non sono modificabili.

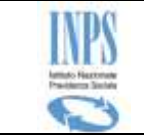

### 5.1.5.2TITOLARE - Gestione Recapiti ed altre informazioni

Tale pagina consente la definizione delle informazioni di recapito, quali telefono, cellulare e/o email; inoltre consente la selezione della Sede INPS di competenza della domanda tra quelle proposte.

La lista delle sedi INPS viene popolata in base all'indirizzo del richiedente.

Di seguito viene riportata l'immagine della pagina che realizza tale funzione:

| Domanda di intervento del Fondo di garanzia di cui all'art. 2 L. 297/82 per la liquidazione del TFR e dei crediti<br>di lavoro (art. 1 e 2 del d.lgs. 80/92) e del Fondo di garanzia della posizione previdenziale complementare di<br>cui all'art. 5 del d.lgs. 80/92. |                |          |  |  |
|----------------------------------------------------------------------------------------------------|----------------|----------|--|--|
|                                                                                                    | Recapiti       |          |  |  |
| Telefono                                                                                                    |                |          |  |  |
| Cellulare                                                                                                    |                |          |  |  |
| E-mail                                                                                                    |                |          |  |  |
| Altr                                                                                                    | e informazioni |          |  |  |
| Sede di competenza *                                                                                                    |                | -        |  |  |
| I campi contrassegnati con * sono obbligatori                                                                                                    |                |          |  |  |
|                                                                                                    |                | avanti 🖕 |  |  |

Figura 9 – TITOLARE - ALTRE INFORMAZIONI E RECAPITI

Per la continuazione dell'acquisizione dei dati della domanda esame **non è obbligatorio** inserire necessariamente alcun recapito del richiedente, mentre è **obbligatoria** l'individuazione della sede di competenza della domanda.

La compilazione è facilitata da menu a tendina e note a pie' pagina che indicano, per esempio, quali sono i campi obbligatori.

### 5.1.5.3 **TITOLARE** - Ricerca azienda e acquisizione dati lavorativi

La suddetta funzione consente la selezione del datore di lavoro e l'imputazione dei dati relativi al rapporto di lavoro in relazione al quale l'utente sta inoltrando la richiesta.

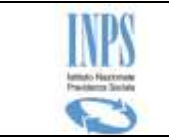

La pagina che la realizza è riportata nella figura che segue:

| Domanda di intervento del Fondo di garanzia di cui all'art. 2 L. 297/82 per la liquidazione del TFR e dei crediti<br>di lavoro (art. 1 e 2 del d.lgs. 80/92) e del Fondo di garanzia della posizione previdenziale complementare di<br>cui all'art. 5 del d.lgs. 80/92. |                                                     |                                          |              |  |  |  |  |
|----------------------------------------------------------------------------------------------------|-----------------------------------------------------|------------------------------------------|--------------|--|--|--|--|
|                                                                                                    | Dati a                                              | zienda                                   |              |  |  |  |  |
| Matricola:(**)                                                                                                    |                                                     | Partita IVA:(**)                         |              |  |  |  |  |
| Codice fiscale:(**)                                                                                                    |                                                     | RICERCA 📫                                |              |  |  |  |  |
| Ragione sociale:(*)                                                                                                    |                                                     |                                          |              |  |  |  |  |
|                                                                                                    | Sede l                                              | egale:                                   |              |  |  |  |  |
| Indirizzo:(*)                                                                                                    |                                                     | Provincia:(*)                            |              |  |  |  |  |
| Comune:(*)                                                                                                    |                                                     | CAP:(*)                                  |              |  |  |  |  |
| Procedura concorsuale cui                                                                                                    | è sottoposta l'azienda:(*)                          |                                          | •            |  |  |  |  |
|                                                                                                    | Dati relativi al ra                                 | pporto di lavoro                         |              |  |  |  |  |
| Data di assunzione:(*)                                                                                                    | (gg/mm/aaaa)                                        | Data<br>licenziamento/dimissioni:<br>(*) | (gg/mm/aaaa) |  |  |  |  |
| Quali                                                                                                    | ifica:                                              | <b>-</b>                                 |              |  |  |  |  |
| Tipologia di                                                                                                    | contratto:                                          |                                          | ▼            |  |  |  |  |
| I campi contrassegnati c<br>Deve essere inserito alme                                                                                                    | on * sono obbligatori<br>eno uno dei campi contrass | egnati con **                            | AVANTI 📫     |  |  |  |  |
|                                                                                                    |                                                     |                                          |              |  |  |  |  |

FIGURA 10 - TITOLARE - RICERCA AZIENDA E DATI LAVORATIVI

Le informazioni del datore di lavoro verranno ricercate negli archivi dell'Istituto (mediante l'imputazione di almeno uno dei dati previsti; Matricola azienda, Partita iva, Codice fiscale), in quanto per poter proseguire con l'acquisizione della domanda, è necessario che tale azienda sia censita in essi: la maschera, quindi, verrà popolata automaticamente con i dati riscontrati.

Si precisa che le informazioni richieste variano a seconda della specifica procedura concorsuale cui è sottoposta l'azienda in esame; in particolare, qualora il datore di lavoro non sia soggetto a procedura individuale, oppure si tratta di una esecuzione individuale, dovrà essere dichiarata anche l'azione esecutiva intrapresa, come riportato di seguito:

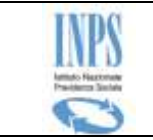

| Procedura concorsuale cui è sottoposta l'azienda:(*) | Datore di lavoro non soggetto a procedura co 🔻                                                                                                    |
|------------------------------------------------------|----------------------------------------------------------------------------------------------------|
| Azione esecutiva individuale intrapresa:(*)          | <ul> <li>Pignoramento mobiliare presso i locali<br/>dell'azienda;</li> <li>Pignoramento mobiliare presso l'abitazione del<br/>datore di lavoro;</li> <li>Pignoramento immobiliare;</li> <li>Eredità giacente (Fondo potrà intervenire<br/>soltanto al termine della liquidazione, se il credito del<br/>lavoratore è rimasto in tutto o in parte insoddisfatto<br/>per incapienza dei beni ereditari, a condizione che il<br/>credito sia stato riconosciuto in un titolo esecutivo).</li> </ul> |

Le azioni esecutive necessarie per dimostrare l'insufficienza delle garanzie patrimoniali del datore di lavoro sono:

- Pignoramento mobiliare presso i locali dell'azienda e presso il luogo di residenza del datore di lavoro se imprenditore individuale.
- Pignoramento mobiliare presso i locali dell'azienda e presso la residenza di tutti coloro che rispondono illimitatamente delle obbligazioni sociali, in caso di società di persone.
- Pignoramento mobiliare presso la sede della società (legale ed operativa se diverse).
- Pignoramento immobiliare (in tutti i casi se il lavoratore non dimostra l'impossibilità, o l'inutilità di tale azione allegando la visura o il certificato della Conservatoria dei registri immobiliari dei luoghi di nascita e di residenza del datore di lavoro, da cui risulti, rispettivamente, che lo stesso non è titolare di beni immobili o che gli stessi sono gravati da ipoteche in misura superiore al valore del bene).

FIGURA 11 - TITOLARE - INDIVIDUAZIONE AZIONE ESECUTIVA

## 5.1.5.4 TITOLARE – Dichiarazione sostitutiva

Questa pagina viene prospettata solo se la procedura concorsuale selezionata è una delle seguenti:

• Fallimento, liquidazione coatta amministrativa, amministrazione straordinaria:

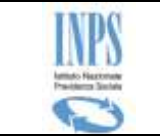

|                      | Dichiarazione sostitutiva                                                                                                    |
|----------------------|----------------------------------------------------------------------------------------------------|
| CHIARO:              |                                                                                                    |
|                      | Di essere stato ammesso al n. dello stato passivo relativo alla procedura concorsuale aperta nei confronti del datore di lavoro;                                                                                    |
|                      | Che il mio credito non è stato oggetto di opposizione o impugnazioni di cui all'art. 98 LF;                                                                                                    |
|                      | Di aver ricevuto in data (gg/mm/aaaa) la comunicazione del responsabile della<br>procedura concorsuale (art. 97 LF ; art. 209 LF per la l.c.a.) relativa all'esito del procedimento di accertamento del<br>passivo. |
| Ai sensi<br>essere p | del art. 2, comma 2, della L. 297/82 in caso di opposizione o impugnazione del credito del richiedente la domanda pu<br>resentata dopo la pubblicazione del decreto che decide sulla questione                      |
| INDIET               | RO AVANTI E                                                                                                    |

Il pulsante navigazionale si attiva SOLO dopo aver spuntato le dichiarazioni obbligatorie.

## 5.1.5.5 TITOLARE – dati domanda

La suddetta funzione consente di acquisire le richieste che si vuole effettuare ed è sempre presentata indipendente dai dati precedentemente forniti e/o dalle scelte effettuate.

Le informazioni previste cambiano a seconda delle dichiarazioni/richieste avanzate in essa, in particolare:

- Intervento del Fondo di Garanzia per il pagamento del TFR (art. 2 L. 297/82): bisogna fornire l'importo richiesto
- Intervento del Fondo di Garanzia per il pagamento dei crediti di lavoro, diversi dal TFR, maturati negli ultimi tre mesi del rapporto: bisogna fornire sia l'importo richiesto che il periodo di riferimento
- Intervento del Fondo di Garanzia della posizione previdenziale complementare di cui l'art. 5 del d.lgs.80/92: se selezionata sono essa, non è necessario fornire altri dati, e non è obbligatorio fornire l'IBAN.

Si precisa che le tre richieste non sono mutuamente esclusive, ma possono essere richieste entrambe (almeno una).

Nella immagine che segue viene mostrato un esempio di richiesta:

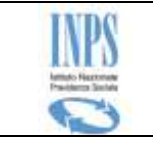

| Dati domanda         CHIEDO:       □       L'intervento del Fondo di Garanzia per il pagamento dei TFR (art. 2 L. 297/82).         CHIEDO:       □       L'intervento del Fondo di Garanzia per il pagamento dei crediti di lavoro, diversi dal TFR, maturati negli ultimi tre mesi del rapporto (art. 1 e 2 d.lgs. 80/92).         Importo richiesto (*)0,00       nel periodo: dal         (gg/mm/aaaa)         Il periodo coperto dalla garanzia del Fondo corrisponde agli ultimi tre mesi del rapporto rientranti nei dodici mesi che precedono:         La data di provvedimento di apertura della procedura concorsuale, o, se necessario, la data della domanda di apertura della stessa o la data del deposito in Tribunale del ricorso per il riconoscimento dei crediti per i quali si chiede l'intervento del Fondo (se il rapporto è cessato prima o contestualmente all'apertura della procedura concorsuale);         La data di deposito in tribunale del ricorso per la tutela dei crediti di lavoro (se il datore di lavoro non è soggetto a procedura concorsuale);         La data del porvvedimento di messa in liquidazione, di cessazione dell'esercizio provvisorio, di revoca dell'autorizzazione all'oportura della procedura). Se La cessazione del rapporto di lavora è intervenuta durante la continuazione dell'attività dell'impresa, i dodici mesi dovranno essere calcolatia partire della dota di licenziamento o di dimissioni del lavoratore.         CHIEDO:       ✓       □         Vintervento del Fondo di Garanzia della posizione previdenziale complementare di cui l'art. 5                                                                                                    | Domanda di inter<br>di lavoro (art. 1 e<br>cui all'art. 5 del d                                                                                                    | vento del Fondo di garanzia<br>2 del d.lgs. 80/92) e del Fo<br>.lgs. 80/92.                                                                                                    | di cui all'art. 2 L. 297/82 pe<br>ondo di garanzia della posizio                          | r la liquidazione del TFR e dei crediti<br>one previdenziale complementare di | 🔁 Manuale                      |  |  |  |  |  |  |
|----------------------------------------------------------------------------------------------------|----------------------------------------------------------------------------------------------------|----------------------------------------------------------------------------------------------------|-------------------------------------------------------------------------------------------|-------------------------------------------------------------------------------|--------------------------------|--|--|--|--|--|--|
| CHIEDO:       L'intervento del Fondo di Garanzia per il pagamento del TFR (art. 2 L. 297/82).         CHIEDO:       ✓ L'intervento del Fondo di Garanzia per il pagamento dei crediti di lavoro, diversi dal TFR, maturati negli ultimi tre mesi del rapporto (art. 1 e 2 d.lgs. 80/92).         Importo richiesto (*)0,00       nel periodo: dal                                                                                                    |                                                                                                    |                                                                                                    | Dati domanda                                                                              |                                                                               |                                |  |  |  |  |  |  |
| CHIEDO:       ▼ L'intervento del Fondo di Garanzia per il pagamento dei crediti di lavoro, diversi dal TFR, maturati negli ultimi tre mesi del rapporto (art. 1 e 2 d.lgs. 80/92).         Importo richiesto (*)0,00       nel periodo: dal (gg/mm/aaaa)         Il periodo coperto dalla garanzia del Fondo corrisponde agli ultimi tre mesi del rapporto rientranti nei dodici mesi che precedono:         • La data di provvedimento di apertura della procedura concorsuale, o, se necessario, la data della domanda di apertura della stessa o la data del deposito in Tribunale del ricorso per il riconoscimento dei crediti per i quali si chiede l'intervento del Fondo (se il rapporto è cessato prima o contestualmente all'apertura della procedura concorsuale);         • La data di deposito in tribunale del ricorso per la tutela dei crediti di lavoro (se il datore di lavoro non è soggetto a procedura concorsuale);         • La data del provvedimento di messa in liquidazione, di cessazione dell'esercizio provvisorio, di revoca dell'autorizzazione alla continuazione dell'attività dell'impresa, i dodici mesi dovranno essere calcolatia partire della data di licenziamento o di dimissioni del lavoratore.         CHIEDO:       ▼ L'intervento del Fondo di Garanzia della posizione previdenziale complementare di cui l'art. 5 del d.lgs.80/92         I campi contrassegnati con * sono obbligatori       I pagamento del TFR e dei crediti di lavoro è disposto presso lo sportello di una banca convenzionata con l'Istituto.         Il pagamento a carico del Fondo di garanzia della posizione previdenziale complementare è disposto direttamente al fondo di previdenza complementare indicato.                                                                                                    | CHIEDO:                                                                                                    | CHIEDO: L'intervento del Fondo di Garanzia per il pagamento del TFR (art. 2 L. 297/82).                                                                                                    |                                                                                           |                                                                               |                                |  |  |  |  |  |  |
| Importo richiesto (*)0,00 nel periodo: dal                                                                                                    | CHIEDO:                                                                                                    | <ul> <li>L'intervento del Fon<br/>FR, maturati negli ultim</li> </ul>                                                                                                    | do di Garanzia per il pag<br>i tre mesi del rapporto (                                    | amento dei crediti di lavoro, diver<br>art. 1 e 2 d.lgs. 80/92).              | rsi dal                        |  |  |  |  |  |  |
| (gg/mm/aaaa) al       (gg/mm/aaaa)         Il periodo coperto dalla garanzia del Fondo corrisponde agli ultimi tre mesi del rapporto rientranti nei dodici mesi che precedono:         • La data di provvedimento di apertura della procedura concorsuale, o, se necessario, la data della domanda di apertura della stessa o la data del deposito in Tribunale del ricorso per il riconoscimento dei crediti per i quali si chiede l'intervento del Fondo (se il rapporto è cessato prima o contestualmente all'apertura della procedura concorsuale);         • La data di deposito in tribunale del ricorso per la tutela dei crediti di lavoro (se il datore di lavoro non è soggetto a procedura concorsuale);         • La data del provvedimento di messa in liquidazione, di cessazione dell'esercizio provvisorio, di revoca dell'autorizzazione alla continuazione all'esercizio di impresa (se il lavoratore ha effettivamente prestato attività lavorativa dopo l'apertura della procedura). Se la cessazione del rapporto di lavoro è intervenuta durante la continuazione dell'attività dell'impresa, i dodici mesi dovranno essere calcolatia partire della data di licenziamento o di dimissioni del lavoratore.         CHIEDO:       ✓ L'intervento del Fondo di Garanzia della posizione previdenziale complementare di cui l'art. 5 del d.lgs.80/92         I campi contrassegnati con * sono obbligatori       Il pagamento el crediti di lavoro è disposto presso lo sportello di una banca convenzionata con l'istituto.         I pagamento a carico del Fondo di garanzia della posizione previdenziale complementare è disposto direttamente al fondo di previdenza complementare indicato.                                                                                                    | I                                                                                                    | mporto richiesto (*) <b>0,0</b>                                                                                                    | <b>10</b> ne                                                                              | el periodo: dal                                                               |                                |  |  |  |  |  |  |
| Il periodo coperto dalla garanzia del Fondo corrisponde agli ultimi tre mesi del rapporto rientranti nei dodici<br>mesi che precedono:   La data di provvedimento di apertura della procedura concorsuale, o, se necessario, la data della<br>domanda di apertura della stessa o la data del deposito in Tribunale del ricorso per il riconoscimento<br>dei crediti per i quali si chiede l'intervento del Fondo (se il rapporto è cessato prima o<br>contestualmente all'apertura della procedura concorsuale);  La data di deposito in tribunale del ricorso per la tutela dei crediti di lavoro (se il datore di lavoro non<br>è soggetto a procedura concorsuale);  La data di deposito in tribunale del ricorso per la tutela dei crediti di lavoro (se il datore di lavoro non<br>è soggetto a procedura concorsuale);  La data di deposito nutribunale del ricorso per la tutela dei crediti di lavora (se il rapporto di lavoro<br>dell'autorizzazione alla continuazione all'esercizio di impresa (se il lavoratore ha effettivamente<br>prestato attività lavorativa dopo l'apertura della procedura). Se la cessazione del rapporto di lavoro<br>è intervenuta durante la continuazione dell'attività dell'impresa, i dodici mesi dovranno essere<br>calcolatia partire della data di licenziamento o di dimissioni del lavoratore.  CHIEDO: L'intervento del Fondo di Garanzia della posizione previdenziale complementare di<br>cui l'art. 5 del d.lgs.80/92  Dati pagamento: Dati pagamento: Conto corrente V IBAN:(*)  I campi contrassegnati con * sono obbligatori Il pagamento a carico del Fondo di garanzia della posizione previdenziale complementare è disposto<br>direttamente al fondo di previdenza della posizione previdenziale complementare è disposto<br>direttamente al fondo di previdenza complementare indicato. | (                                                                                                    | gg/mm/aaaa) al                                                                                                    | (gg/mm/aaaa)                                                                              |                                                                               |                                |  |  |  |  |  |  |
| La data di provvedimento di apertura della procedura concorsuale, o, se necessario, la data della domanda di apertura della stessa o la data del deposito in Tribunale del ricorso per il riconoscimento dei crediti per i quali si chiede l'intervento del Fondo (se il rapporto è cessato prima o contestualmente all'apertura della procedura concorsuale);     La data di deposito in tribunale del ricorso per la tutela dei crediti di lavoro (se il datore di lavoro non è soggetto a procedura concorsuale);     La data del provvedimento di messa in liquidazione, di cessazione dell'esercizio provvisorio, di revoca dell'autorizzazione alla continuazione all'esercizio di impresa (se il lavoratore ha effettivamente prestato attività lavorativa dopo l'apertura della procedura). Se la cessazione del rapporto di lavoro è intervenuta durante la continuazione dell'attività dell'impresa, i dodici mesi dovranno essere calcolatia partire della data di licenziamento o di dimissioni del lavoratore.  CHIEDO: ✓ L'intervento del Fondo di Garanzia della posizione previdenziale complementare di cui l'art. 5 del d.lgs.80/92  Tipo pagamento: Conto corrente ▼ IBAN:(*)  I campi contrassegnati con * sono obbligatori Il pagamento del TFR e dei crediti di lavoro è disposto presso lo sportello di una banca convenzionata con l'Istituto. Il pagamento a carico del Fondo di garanzia della posizione previdenziale complementare è disposto direttamente al fondo di previdenza complementare indicato. <i>EVENT</i>                                                                                                    | Il periodo coperto<br>mesi che precedo                                                                                                    | o dalla garanzia del Fon<br>ono:                                                                                                    | do corrisponde agli ultimi                                                                | i tre mesi del rapporto rientranti n                                          | nei dodici                     |  |  |  |  |  |  |
| Dati pagamento         Tipo pagamento:       Conto corrente •       IBAN:(*)         I campi contrassegnati con * sono obbligatori         Il pagamento del TFR e dei crediti di lavoro è disposto presso lo sportello di una banca convenzionata con l'Istituto.         Il pagamento a carico del Fondo di garanzia della posizione previdenziale complementare è disposto direttamente al fondo di previdenza complementare indicato.                                                                                                    | <ul> <li>La data di<br/>domanda d<br/>dei crediti<br/>contestual</li> <li>La data di<br/>è soggetto</li> <li>La data de<br/>dell'autoriz;<br/>prestato ai<br/>è intervenu<br/>calcolatia p</li> </ul> | <ul> <li>La data di provvedimento di apertura della procedura concorsuale, o, se necessario, la data della domanda di apertura della stessa o la data del deposito in Tribunale del ricorso per il riconoscimento dei crediti per i quali si chiede l'intervento del Fondo (se il rapporto è cessato prima o contestualmente all'apertura della procedura concorsuale);</li> <li>La data di deposito in tribunale del ricorso per la tutela dei crediti di lavoro (se il datore di lavoro non è soggetto a procedura concorsuale);</li> <li>La data del provvedimento di messa in liquidazione, di cessazione dell'esercizio provvisorio, di revoca dell'autorizzazione alla continuazione all'esercizio di impresa (se il lavoratore ha effettivamente prestato attività lavorativa dopo l'apertura della procedura). Se la cessazione del rapporto di lavoro è intervenuta durante la continuazione dell'attività dell'impresa, i dodici mesi dovranno essere calcolatia partire della data di licenziamento o di dimissioni del lavoratore.</li> </ul> |                                                                                           |                                                                               |                                |  |  |  |  |  |  |
| Dati pagamento         Tipo pagamento:       Conto corrente •       IBAN:(*)         I campi contrassegnati con * sono obbligatori       Il pagamento del TFR e dei crediti di lavoro è disposto presso lo sportello di una banca convenzionata con l'Istituto.         Il pagamento a carico del Fondo di garanzia della posizione previdenziale complementare è disposto direttamente al fondo di previdenza complementare indicato.         MDIETRO       AVANTI •                                                                                                    | childo.                                                                                                    | ui l'art. 5 del d.lgs.80/9                                                                                                    | 12                                                                                        | zione previdenziale complementar                                              | eui                            |  |  |  |  |  |  |
| Tipo pagamento:       Conto corrente       IBAN:(*)         I campi contrassegnati con * sono obbligatori       Il pagamento del TFR e dei crediti di lavoro è disposto presso lo sportello di una banca convenzionata con l'Istituto.         Il pagamento a carico del Fondo di garanzia della posizione previdenziale complementare è disposto direttamente al fondo di previdenza complementare indicato.         MDIETRO       AVANTI Imagenta                                                                                                    |                                                                                                    |                                                                                                    | Dati pagamento                                                                            |                                                                               |                                |  |  |  |  |  |  |
| I campi contrassegnati con * sono obbligatori<br>Il pagamento del TFR e dei crediti di lavoro è disposto presso lo sportello di una banca convenzionata con<br>l'Istituto.<br>Il pagamento a carico del Fondo di garanzia della posizione previdenziale complementare è disposto<br>direttamente al fondo di previdenza complementare indicato.                                                                                                    | Tipo pagamento                                                                                                    | Conto corrente 🔻                                                                                                    | IBAN:(*)                                                                                  |                                                                               |                                |  |  |  |  |  |  |
| 🔶 INDIETRO                                                                                                    | I campi contras<br>Il pagamento d<br>l'Istituto.<br>Il pagamento<br>direttamente al                                                                                                    | segnati con * sono obb<br>el TFR e dei crediti di<br>a carico del Fondo o<br>fondo di previdenza co                                                                                                    | oligatori<br>lavoro è disposto press<br>di garanzia della posizi<br>mplementare indicato. | o lo sportello di una banca conv<br>one previdenziale complementar            | enzionata con<br>re è disposto |  |  |  |  |  |  |
|                                                                                                    |                                                                                                    |                                                                                                    |                                                                                           | A                                                                             | avanti 🔶                       |  |  |  |  |  |  |

Figura 13 – TITOLARE – DATI DOMANDA

In ogni caso, la compilazione della pagina è guidata ed agevolata dalla presenza di utilities e note a piè pagina inserite con lo scopo di aiutare a selezionare le voci corrette.

### 5.1.5.6 TITOLARE – Dichiarazioni per liquidazione del TFR

Questa funzione viene mostrata SOLO se nella pagina dei dati domanda è stata selezionata la prima spunta (Intervento del Fondo di Garanzia per il pagamento del TFR (art. 2 L. 297/82)).

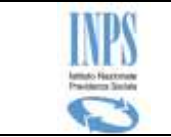

A seconda delle dichiarazioni effettuate, verranno richieste informazioni differenti:

• L'utente dichiara di aver percepito un anticipo del TFR. Deve fornire le informazioni relative a tale situazione:

| Domanda di intervento del Fondo di garanzia di cui all'art. 2 L. 297/82 per la liquidazione del TFR e dei crediti<br>di lavoro (art. 1 e 2 del d.lgs. 80/92) e del Fondo di garanzia della posizione previdenziale complementare di<br>cui all'art. 5 del d.lgs. 80/92. | 🔁 Manuale |
|----------------------------------------------------------------------------------------------------|-----------|
| Dichiarazioni                                                                                                    |           |
| DICHIARO:                                                                                                    |           |
| da compilare per la liquidazione del TFR                                                                                                    |           |
| Che in relazione al rapporto intercorso con il datore di lavoro precedentemente dichiarato                                                                                                    |           |
| Ho percepito un anticipo sul TFR                                                                                                    |           |
| Data: (gg/mm/aaaa)                                                                                                    |           |
| Importo:<br>(*) (in €)                                                                                                    |           |
| C Non ho percepito anticipi sul TFR                                                                                                    |           |
| Cessione del TFR SI C NO C                                                                                                    |           |
| I campi contrassegnati con * sono obbligatori                                                                                                    | ANTI 📫    |
| Figura 14 – TITOLARE – DICHIARAZIONI (1° CASO: ANTICIPO DEL TFR)                                                                                                    |           |

• L'utente dichiara di aver ceduto il TFR. Sono richieste le informazioni relativa al cessionario.

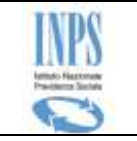

### **INPS – Istituto Nazionale Previdenza Sociale**

|                    | Dichiarazioni                                                                 |  |
|--------------------|-------------------------------------------------------------------------------|--|
| DICHIARO:          |                                                                               |  |
| da compila         | re per la liquidazione del TFR                                                |  |
| Che in relazi      | one al rapporto intercorso con il datore di lavoro precedentemente dichiarato |  |
| C Ho               | percepito un anticipo sul TFR                                                 |  |
| Nor                | n ho percepito anticipi sul TFR                                               |  |
| Cessione del       | I TFR SI • NO O                                                               |  |
| Coo<br>fina<br>(*) | dice fiscale<br>anziaria/cessionario:                                         |  |
| Der<br>fina<br>(*) | nominazione<br>anziaria/cessionario:                                          |  |
| Ind<br>fina<br>(*) | irizzo<br>anziaria/cessionario:                                               |  |
| Pro<br>fina<br>(*) | vincia<br>anziaria/cessionario:                                               |  |
| Con<br>fina<br>(*) | nune<br>anziaria/cessionario: 🔻                                               |  |
| CAF<br>fina<br>(*) | anziaria/cessionario: 🔻                                                       |  |
| IBA<br>fina<br>(*) | N<br>anziaria/cessionario:                                                    |  |
| Imp                | oorto residuo:(*) <b>0,00</b> (in €)                                          |  |
| I campi cor        | ntrassegnati con * sono obbligatori                                           |  |
|                    | TRO A                                                                         |  |

Figura 15 – TITOLARE – DICHIARAZIONI (2° CASO: CESSIONE DEL TFR)

La compilazione di alcune delle informazioni richieste (tutte obbligatorie) è agevolata mediante selezione di menu a tendina.

## 5.1.5.1 TITOLARE – Dichiarazioni per crediti di lavoro

Questa funzione viene mostrata SOLO se nella pagina dei dati domanda è stata selezionata la seconda spunta (Intervento del Fondo di Garanzia per il pagamento dei crediti di lavoro, diversi dal TFR, maturati negli ultimi tre mesi del rapporto).

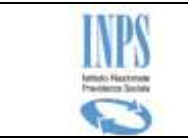

Di seguito viene riportata l'immagine della pagina che realizza tale funzione:

| Domanda di intervento del Fondo di garanzia di cui all'art. 2 L. 297/82 per la liquidazione del TFR e dei crediti<br>di lavoro (art. 1 e 2 del d.lgs. 80/92) e del Fondo di garanzia della posizione previdenziale complementare di<br>cui all'art. 5 del d.lgs. 80/92. |
|----------------------------------------------------------------------------------------------------|
| Dichiarazioni                                                                                                    |
| DICHIARO:                                                                                                    |
| da compilare per la liquidazione dei crediti di lavoro                                                                                                    |
| Che per il periodo per il quale richiedo l'intervento del Fondo                                                                                                    |
| Ho percepito dalla procedura una somma di (in €)                                                                                                    |
| O Non ho percepito alcuna somma                                                                                                    |
| I campi contrassegnati con * sono obbligatori                                                                                                    |
|                                                                                                    |
| Figura 16 – TITOLARE – DICHIARAZIONI PER CREDITI DI LAVORO                                                                                                    |

## 5.1.5.2TITOLARE – Dichiarazioni per Previdenza complementare

Questa funzione viene mostrata SOLO se nella pagina dei dati domanda è stata selezionata la terza spunta (Intervento del Fondo di Garanzia della posizione previdenziale complementare di cui l'art. 5 del d.lgs.80/92) e consente la definizione delle informazioni relative.

Di seguito viene riportata l'immagine della pagina che realizza tale funzione:

Anche in questo caso, verranno richieste solo i dati effettivamente necessari in relazione a quanto dichiarato.

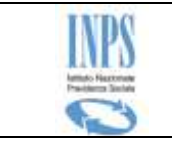

| Domanda di interver<br>di lavoro (art. 1 e 2<br>cui all'art. 5 del d.lg:        | nto del Fondo di garan:<br>del d.lgs. 80/92) e del<br>s. 80/92.                                                                 | zia di cui all'art. 2 L. 297/8<br>Fondo di garanzia della p                                                                 | 32 per la liquidaz<br>osizione previde                                  | cione del TFR e dei crediti 💦 📩 Manuale<br>nziale complementare di  |  |  |  |
|---------------------------------------------------------------------------------|----------------------------------------------------------------------------------------------------|----------------------------------------------------------------------------------------------------|-------------------------------------------------------------------------|---------------------------------------------------------------------|--|--|--|
|                                                                                 | Fondo di garanz                                                                                                    | ia della posizione prev                                                                                                    | idenziale com                                                           | plementare                                                          |  |  |  |
|                                                                                 | Fondo in cu                                                                                                    | ii si è verificata l'omi                                                                                                    | ssione contr                                                            | ibutiva                                                             |  |  |  |
| Numero COVIP:                                                                   |                                                                                                    | Denominazione:                                                                                                    |                                                                         |                                                                     |  |  |  |
| V                                                                               | Il mio Fondo di is                                                                                                    | crizione attuale è dive<br>coi                                                                                              | erso da quello<br>ntributiva                                            | in cui si è verificata l'omissione                                  |  |  |  |
|                                                                                 |                                                                                                    | Fondo di attuale iso                                                                                                    | rizione                                                                 |                                                                     |  |  |  |
| Numero COVIP:                                                                   |                                                                                                    | Denominazione:                                                                                                    |                                                                         |                                                                     |  |  |  |
| Data di trasferimento della posizione: (gg/mm/aaaa)                             |                                                                                                    |                                                                                                    |                                                                         |                                                                     |  |  |  |
|                                                                                 |                                                                                                    |                                                                                                    |                                                                         |                                                                     |  |  |  |
| Importi                                                                         | dovuti al fondo di p                                                                                                    | revidenza complement                                                                                                    | tare a titolo di                                                        | omessa contribuzione                                                |  |  |  |
| Importi<br>A                                                                    | dovuti al fondo di p<br>nno                                                                                                    | revidenza complement<br>Importo                                                                                             | tare a titolo di                                                        | omessa contribuzione<br>Elimina                                     |  |  |  |
| Importi<br>A<br>2                                                               | dovuti al fondo di p<br>nno<br>000                                                                                              | revidenza complement<br>Importo<br>12,00                                                                                    | tare a titolo di<br>)                                                   | omessa contribuzione<br>Elimina<br>×                                |  |  |  |
| Importi<br>A<br>2000                                                            | dovuti al fondo di p<br>nno<br>000                                                                                              | revidenza complement<br>Importo<br>12,00                                                                                    | tare a titolo di                                                        | omessa contribuzione<br>Elimina<br>×<br>×                           |  |  |  |
| Importi<br>A<br>2<br>2000                                                       | dovuti al fondo di p<br>nno<br>000                                                                                              | revidenza complement<br>Importo<br>12,00                                                                                    | tare a titolo di                                                        | omessa contribuzione<br>Elimina<br>×<br>×<br>CONFERMA NUOVO IMPORTO |  |  |  |
| Importi A 2 2 2000 DICHIARO: di non av prevident                                | dovuti al fondo di p<br>nno<br>000<br>ver riscattato integ<br>ziale complementar                                                | revidenza complement<br>Importo<br>12,00                                                                                    | tare a titolo di                                                        | omessa contribuzione<br>Elimina<br>×<br>×<br>CONFERMA NUOVO IMPORTO |  |  |  |
| Importi A 2 2 2000 DICHIARO: di non av prevident Il fondo di gar condizione che | dovuti al fondo di p<br>nno<br>000<br>ver riscattato integ<br>ziale complementar<br>ranzia della posizio<br>non sia stata risca | revidenza complement<br>Importo<br>12,00<br>ralmente la mia posizio<br>e<br>ne previdenziale com<br>ttata la posizione prev | tare a titolo di<br>pone individuale<br>plementare in<br>ridenziale com | omessa contribuzione<br>Elimina<br>×<br>CONFERMA NUOVO IMPORTO      |  |  |  |

Figura 17 – TITOLARE – PREVIDENZA COMPLEMENTARE

Per inserire un importo nella lista occorre indicare le relative informazioni (Anno ed importo) e attivare il pulsante "*Inserisci nuovo importo*".

E' possibile eliminare un importo dalla lista mediante l'icona 🗙

Si precisa che è obbligatorio inserire almeno 1 importo.

## 5.1.5.3 TITOLARE - Informativa sul trattamento dei dati personali

La presente pagina mostra il testo dell'Art. 13 del d.lgs 196/03 relativo alla "Informativa sul trattamento dei dati personali".

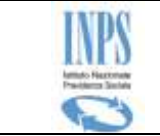

Anche in questo caso, verranno richieste solo i dati effettivamente necessari in relazione a quanto dichiarato.

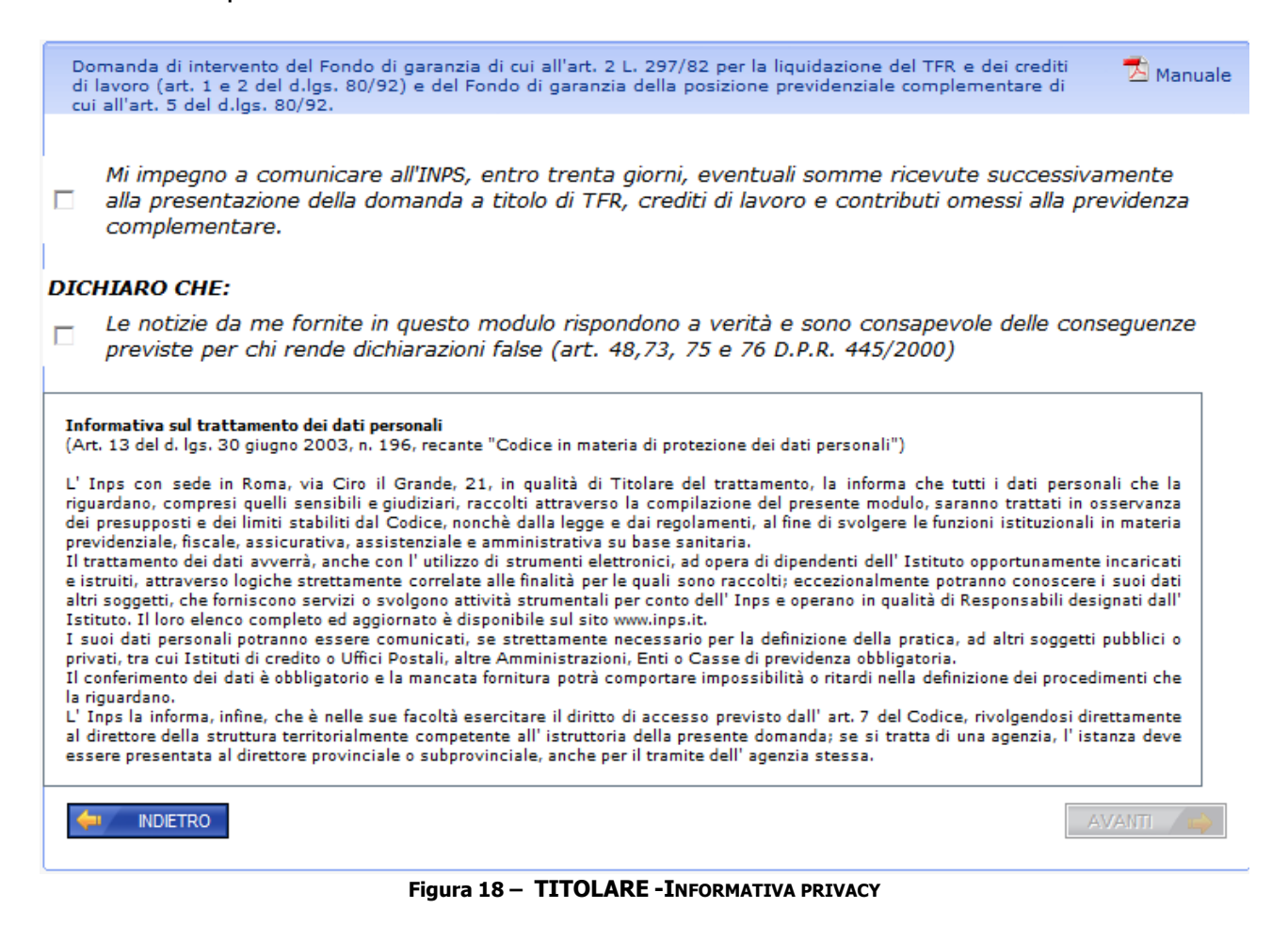

Il pulsante "**Avanti**" si attiva SOLO dopo aver accettato le due dichiarazioni riportate nella parte superiore; conduce alla pagina finale contenente il riepilogo dei dati della domanda corrente.

## 5.1.5.4 TITOLARE - Riepilogo dei dati inseriti

Al termine dell'acquisizione dei dati della domanda, il sistema mostra il riepilogo delle informazioni finora trattate (inserite o impostate automaticamente dal sistema) oltre alla visualizzazione degli allegati inseriti, come illustrato nella figura che segue:

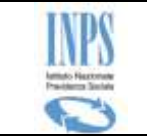

## INPS – Istituto Nazionale Previdenza Sociale

|                                                                                                    |                                    |                | RIEPILOGO                               | DATI                  | DOMANDA                 | L L                        |                                                    |
|----------------------------------------------------------------------------------------------------|------------------------------------|----------------|-----------------------------------------|-----------------------|-------------------------|----------------------------|----------------------------------------------------|
|                                                                                                    |                                    |                | Dati Anagrafici e do                    | micilio               | /Altri reca             | piti:                      |                                                    |
| Cognome                                                                                                | XXXXX                              | XXXX           | XXXXXXXX                                | Nome                  | 2                       | XXXX                       | XXXXXXXXXXXXX                                      |
| Codice Fiscale                                                                                         | XXXXX                              | XXXX           | XXXXXXXX                                | Sesso                 | )                       | F                          |                                                    |
|                                                                                                    |                                    |                | Dati lavorativi e ir                    | nformaz               | zioni azien             | da                         |                                                    |
| Data assunzione:                                                                                       |                                    | 11/0           | 3/2010                                  |                       | Data<br>licenzian       | nento:                     | 30/12/2011                                         |
| Matricola datore di<br>lavoro insolvente:                                                              |                                    |                |                                         |                       | Denomin                 | azione:                    |                                                    |
| Procedura concors<br>alla quale è sottop<br>datore di lavoro:                                          | uale<br>osto il                    | Fallin         | nento (CODICE 1)                        |                       |                         |                            |                                                    |
|                                                                                                    |                                    |                | Prestazio                               | ni richi              | este                    |                            |                                                    |
| Intervento del Fon<br>Garanzia del TFR (a<br>297/82).                                                  | do di<br>art. 2 L                  | -              | Importo ric                             | :hiesto:              |                         |                            | 12,00                                              |
| Intervento del Fon<br>Garanzia per il pag<br>dei crediti di lavoro<br>dal TFR (art. 1 e 2 o<br>80/92). | do di<br>ament<br>diver:<br>1.lgs. | o<br>si        | Importo ric                             | :hiesto:              |                         |                            | 12,00                                              |
| Intervento del Fon<br>Garanzia della pos<br>previdenziale<br>complementare di<br>del d.lgs.80/92 .     | do di<br>zione<br>cui l'ar         | t. 5           | Importo ric                             | :hiesto:              |                         |                            | 1.200,00                                           |
| Utilizzare il campo <b>N</b><br>caratteri).                                                            | ote pe                             | r inte         | grare con altre info                    | rmazior               | ni i dati ins           | eriti nella d              | lomanda (max 100                                   |
| ATTENZIONE! Per a<br>pulsante<br><u>ALLEGATI</u><br>N.B.: è possibile all<br>Allegati inseriti: 0      | llegare<br>egare                   | e dell<br>solo | a documentazione<br>file con estensione | e alla pr<br>e '.pdf, | resente d<br>.bmp, .git | omanda, u<br>f, .jpe, .jpe | utilizzare il seguente<br>29, .jpg, .png, .tiff,'. |

Figura 19 - TITOLARE - RIEPILOGO DOMANDA

SALVA E ESCI

ABBANDONA

INDIETRO

**(** 

CONFERMA

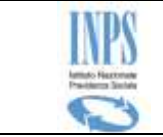

Questa pagina riporta un riepilogo delle informazioni inserite dall'utente.

E' possibile inserire una nota per poter inviare eventuali altre informazioni agli operatori di sede che dovranno lavorare la domanda.

Le operazioni consentite a questo punto sono le seguenti (corrispondono ai pulsanti funzionali):

- **Allegati** consente di acquisire della documentazione da fornire a corredo della domanda.
- **Abbandona** elimina la domanda finora inserita e ripropone l'home-page del servizio. Prima di procedere con la cancellazione, ne richiede esplicita conferma.
- **Salva e Esci** consente il salvataggio della domanda (in bozza) senza inviarla alle procedure di sede per la fase di istruttoria. Il richiedente potrà modificarla e completarla successivamente.
- **Conferma** consente il salvataggio della stessa. Prima di procedere viene richiesta la conferma. Una volta confermata, la domanda viene protocollata e non è più modificabile.

## 5.1.5.5 TITOLARE – Elenco dei possibili documenti da allegare

Qualora l'utente voglia inviare della documentazione aggiuntiva alla domanda in esame, viene presentata la seguente pagina che mostra un promemoria dell'eventuale documentazione richiesta in merito alla procedura concorsuale dell'azienda.

A partire da essa è possibile procedere fisicamente con la ricerca e selezione dei documenti da inviare.

Nella immagine che segue viene mostrato un esempio:

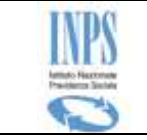

| Domanda<br>di lavoro<br>cui all'art. | di intervento del Fondo di garanzia di cui all'art. 2 L. 297/82 per la liquidazione del TFR e<br>art. 1 e 2 del d.lgs. 80/92) e del Fondo di garanzia della posizione previdenziale comple<br>5 del d.lgs. 80/92.                                                                                                    | e dei crediti 🛛 📩 Manuale<br>mentare di |
|--------------------------------------|----------------------------------------------------------------------------------------------------|-----------------------------------------|
|                                      | Tipo di procedura concorsuale: Liquidazione coatta amministrativa (                                                                                                    | CODICE 2)                               |
|                                      | Elenco dei possibili documenti da allegare alla domanda                                                                                                    |                                         |
| Prg                                  | Tipologia                                                                                                    | Nota                                    |
| 1                                    | Liquidazione Coatta Amministrativa; Copia autentica dello stato passivo<br>reso esecutivo (munita di traduzione legale se la procedura è stata aperta<br>in un altro Stato membro dell'Unione Europea).                                                                                                    |                                         |
| 2                                    | Copia autentica del decreto che ha deciso azione di opposizione o<br>impugnazione. Dichiarazione del Tribunale (o del responsabile della<br>procedura) munita di traduzione legale che attesti che lo stato passivo è<br>definitivo ovvero non è soggetto, per quanto riguarda il credito del<br>lavoratore, a modifiche (solo per le procedure aperte in un altro Stato<br>membro dell'Unione Europea). |                                         |
| 3                                    | Modello SR52 (per la liquidazione del TFR e dei Crediti di lavoro) e/o<br>Modello SR95 (per la liquidazione delle omissioni contributive alla<br>previdenza complementare) o Modello SR54.                                                                                                    |                                         |
| 4                                    | Copia della domanda di ammissione al passivo completa di documentazione<br>(conteggi, copia dei cedolini paga etc.)                                                                                                    |                                         |
| 5                                    | Copia dei cedolini stipendiali relativi al T.F.R. ed alle mensilità di<br>retribuzione per le quali si chiede l'intervento del Fondo di Garanzia (solo<br>per le procedure aperte in un altro Stato membro dell'Unione Europea).                                                                                                    |                                         |
| 6                                    | Copia della lettera o contratto di assunzione e della lettera di<br>licenziamento(solo per le procedure aperte in un altro Stato membro<br>dell'Unione Europea)                                                                                                    |                                         |
| 7                                    | Modello SR98 sottoscritto dal legale rappresentante del Fondo di<br>previdenza complementare                                                                                                    |                                         |
| <b>4</b>                             |                                                                                                    | NUOVI ALLEGATI                          |

Figura 20 – TITOLARE – ELENCO DOCUMENTI DA ALLEGARE

Le operazioni consentite a questo punto sono le seguenti (corrispondono ai pulsanti funzionali):

- **Stampa lista** consente di predisporre un documento PDF contenente sia i dati riepilogativi dell'utente sia la lista sopra riportata.
- Nuovi allegati attiva la funzione di ricerca ed allegazione di documenti

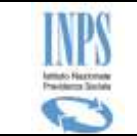

# 5.1.5.6 TITOLARE – Selezione documenti da allegare

| Fondo (                | Garanzia > Allegati                                                             |                                                                                                    |                                                                           |                                                |                                                          |                                                     |                                  |
|------------------------|---------------------------------------------------------------------------------|----------------------------------------------------------------------------------------------------|---------------------------------------------------------------------------|------------------------------------------------|----------------------------------------------------------|-----------------------------------------------------|----------------------------------|
| Dott                   | aglio domanda                                                                   |                                                                                                    |                                                                           |                                                |                                                          |                                                     |                                  |
| Dell                   | ayno uomanua                                                                    |                                                                                                    |                                                                           |                                                |                                                          |                                                     |                                  |
| Cogno                  | ome                                                                             | XXXXXX                                                                                                    | Nome                                                                      |                                                | XXXXXX                                                   |                                                     |                                  |
| Codic                  | e fiscale                                                                       | *****                                                                                                    | Domanda                                                                   |                                                | 2707                                                     |                                                     |                                  |
| Data                   | presentazione                                                                   | 14/10/2015                                                                                                    | Numero protoc                                                             | collo                                          |                                                          |                                                     |                                  |
| Docu                   | umento da allega<br>L'eventuale<br>legge in copi                                | re<br>certificazione medico sanitaria necessar<br>a autentica, direttamente allo sportello<br>la documentazione allegata è conforme | ia all'istruttoria va p<br>oppure spedita a me<br>all'originale (dichiara | presentata ir<br>ezzo raccoma<br>azione ai ser | n originale, o n<br>Indata (art. 49<br>Insi dell'art. 19 | ei casi consen<br>9 del dpr 445/3<br>e ss del DPR 4 | titi dalla<br>2000)<br>145/2000) |
|                        |                                                                                 |                                                                                                    |                                                                           |                                                |                                                          |                                                     |                                  |
| Nome                   | e file*                                                                         | Sfoglia                                                                                                    | Note*                                                                     |                                                |                                                          |                                                     | ALLEGA                           |
| Nome<br>Lista<br>Prog. | a allegati da trasi<br>Nome file                                                | Sfoglia                                                                                                    | Note*                                                                     | Data i                                         | invio                                                    | Visualizza                                          | ALLEGA                           |
| Nome<br>Lista<br>Prog. | a file*<br>a allegati da trası<br>Nome file<br>Linee Guida migra                | sfoglia                                                                                                    | Note*                                                                     | Data i<br>14/10                                | i <b>nvio</b><br>/2015                                   | Visualizza                                          | ALLEGA<br>Elimina                |
| Nome<br>Lista<br>Prog. | a file*<br>a allegati da trasi<br>Nome file<br>Linee Guida migra<br>Note: AAAAA | Sfoglia<br>mettere<br>ziopdf                                                                                                    | Note*                                                                     | Data i<br>14/10                                | i <b>nvio</b><br>/2015                                   | Visualizza                                          | Elimina                          |

Figura 21 – TITOLARE – ELENCO DOCUMENTI DA ALLEGARE

Nella pagina viene riportato un riepilogo dei dati del richiedente e della domanda e consente di effettuare la ricerca, sul computer che si sta utilizzando per l'inoltro della domanda, del/i file da allegare.

Si precisa che vengono effettuati i seguenti controlli:

- imputazione delle informazioni richieste,
- formato del file
- grandezza del file
- totale massimo dei documenti

con il pulsante Indietro si ritorna alla pagina contenente il riepilogo della domanda, a partire dalla quale si potrà consolidare la richiesta.

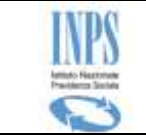

## 5.1.5.7 TITOLARE - Domanda Confermata

Una volta confermata la domanda, viene presentata la seguente pagina che consente di stampare due documenti prodotti in automatico dal servizio e cioè:

### 1. la ricevuta di presentazione della domanda

### 2.il riepilogo domanda,

entrambe i documenti presentano le informazioni precedentemente acquisite/visualizzate.

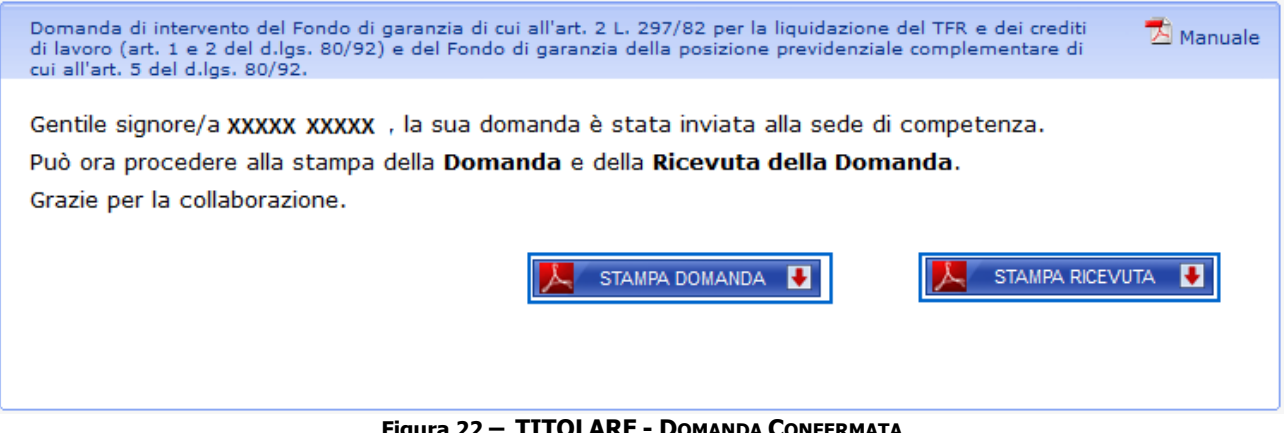

Figura 22 – TITOLARE - DOMANDA CONFERMATA

Di seguito viene riportato un esempio di ricevuta di presentazione:

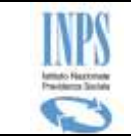

| Sede INPS:                                                                                                    | TEMPIO PAUSANL<br>VIA OLBIA, EX CA<br>tal 0796787010 - fax                                                                                                    | A<br>SERMA FADDA - 07029<br>0796787060                                                                                        |                                                              |      |
|----------------------------------------------------------------------------------------------------|----------------------------------------------------------------------------------------------------|----------------------------------------------------------------------------------------------------|--------------------------------------------------------------|------|
|                                                                                                    |                                                                                                    | RICEVUTA                                                                                                    | r                                                            |      |
| di present                                                                                                    | azione della doma                                                                                                    | anda di intervento dei F                                                                                                    | ondi di Garanzia in modalità on-                             | line |
| Dati relativi<br>Codice Fise<br>Cognome e<br>Numero pr<br>Data di pre<br>Canale di ti<br>Domande pi<br>Intervento<br>TFR (art. 2<br>Intervento<br>pagamento<br>dal TFR (ar<br>Intervento<br>posizione p<br>posizione p | al lavoratore<br>cale:<br>Nome:<br>otocollo:<br>sentazione:<br>resentate<br>del Fondo di Ga<br>L. 297/82):<br>del Fondo di Ga<br>dei crediti di la<br>rt. 1 e 2 d.lgs. 8<br>del Fondo di ga<br>revidenziale co<br>200020: | xxxxxx<br>xxxxx<br>INPS.<br>16/05/<br>WEB/<br>WEB/<br>wranzia per il<br>voro diversi<br>0/92):<br>ranzia della<br>mplementare | xxx<br>xxxx<br>3000.16/05/2014.0011032<br>7/2014<br>7/Utente |      |
|                                                                                                    |                                                                                                    | Documenti alles                                                                                                    | gati                                                         |      |
|                                                                                                    | Nome                                                                                                    | Data:                                                                                                    | Note:                                                        |      |
| ~~~~                                                                                                    | XXXX                                                                                                    | 16/05/2014                                                                                                    | XXXXXXXXX                                                    |      |

#### Figura 23 – TITOLARE - RICEVUTA DI PRESENTAZIONE

INPS, presentando la ricevuta o citando il numero di protocollo della domanda stessa.

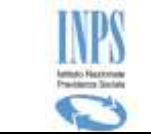

## **5.1.6 TITOLARE - Consultazione domande**

Mediante la funzionalità in esame, il Cittadino collegato ha la possibilità di consultare la lista delle domande di **Intervento del Fondo di Garanzia** precedentemente inoltrate all'Istituto mediante il servizio di acquisizione On-line.

La funzione si compone di due step:

- 1) Lista domande
- 2) Consultazione/completamento domanda

### 5.1.6.1 TITOLARE - Lista domande

L'accesso alla funzione è reso possibile mediante la selezione dell'apposita voce di menu "**Lista Domande inviate**": essa consente la consultazione della lista delle domande della presente tipologia intestate al richiedente.

Di seguito viene illustrata la pagina che realizza la suddetta funzione:

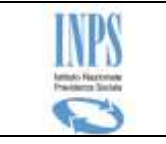

| Ammentive: XXXXXXX         Chicka Domande inviate come lavoratore richiedente         Data<br>Registrazione       Num. Protocollo       Azienda       Stato<br>domanda       Procedure<br>TR       Visualizza<br>dettaglio         14/10/2015       INPS.3000.14/10/2015.0013735       XXXXXXXXX       Trasferita alla       o       Oettaglio         Data<br>Registrazione       Num. Protocollo       Azienda       Stato<br>domanda       Procedure       Oettaglio         Ottaglio       NUM.       Azienda       Stato<br>domanda       Procedure       Visualizza         Cod. Fiscale Titolare       Num.<br>Protocollo       Azienda       Stato<br>domanda       Procedure       Visualizza         14/10/2015       XXXXXXXXX       N.D.       XXXXXX       In Bozza       Ocompleta la<br>domanda         14/10/2015       XXXXXXXXX       N.D.       XXXXXX       In Bozza       Gomanda         Legenda:       Domanda annullata da un successivo invio<br>* Domanda in elaborazione       StatIMPA PAGNA       Pol                                                                                                    | Elenco pratiche                                                                                                    | : inviate                                  |                |                              |                      |     |     |                  |                 | 🔁 Manu                               |
|----------------------------------------------------------------------------------------------------|----------------------------------------------------------------------------------------------------|--------------------------------------------|----------------|------------------------------|----------------------|-----|-----|------------------|-----------------|--------------------------------------|
| Lista Domanda inviate come lavoratore richiedente         Data<br>Registrazione       Num. Protocollo       Azienda       Stato<br>domanda       Procedure<br>TFR       Visualizza<br>lavoro       Visualizza<br>dettaglio         14/10/2015       INPS.3000.14/10/2015.0013735       XXXXXXXX       Trasferita alla       Image: Compl.       Dettaglio         Data<br>Sede       Procedure       Visualizza<br>dettaglio         Data<br>Registrazione       Cod. Fiscale Titolare       Num.<br>Protocollo       Azienda       Stato<br>domanda       Procedure       Visualizza<br>dettaglio         14/10/2015       XXXXXXXXXX       N.D.       XXXXXX       In Bozza       Image: Completa la<br>domanda       Completa la<br>domanda         Domanda annullata da un successivo invio<br>> Domanda in elaborazione       STAMPA PAGNA                                                                                                    | Nominativo<br>Codice Fisca                                                                                           | : XXXXXXXXX<br>ale: XXXXXXXXX              | -              |                              |                      |     |     |                  |                 |                                      |
| Data<br>Registrazione     Num. Protocollo     Azienda     Stato<br>domanda     Procedure     Prev.<br>Compl.     Visualizza<br>dettaglio       14/10/2015     INPS.3000.14/10/2015.0013735     XXXXXXXX     Trasferita alla<br>Sede     I     I     I     Dettaglio       Data<br>Registrazione     Cod. Fiscale Titolare     Num.<br>Protocollo     Azienda     Stato<br>Sede     Procedure     Visualizza<br>dettaglio       14/10/2015     XXXXXXXXX     N.D.     XXXXXX     In Bozza     I     I     I     Completa la<br>domanda       14/10/2015     XXXXXXXXXX     N.D.     XXXXXX     In Bozza     I     I     I     I       Legenda:     StatMPA PAGNA     I     I     I     I     I     I     I                                                                                                    |                                                                                                    | Lista                                      | Domande        | inviate come la              | voratore ric         | hie | den | te               |                 |                                      |
| 14/10/2015       INPS.3000.14/10/2015.0013735       XXXXXXX       Trasferita alla<br>Sede       Image: Constraint of the second second | Data<br>Registrazione     Num. Protocollo     Azienda     Stato<br>domanda     Procedure     Visualizza<br>dettaglio |                                            |                |                              |                      |     |     |                  |                 |                                      |
| Lista Domande inviate come eredeData<br>RegistrazioneCod. Fiscale TitolareNum.<br>ProtocolloAziendaStato<br>domandaProcedure<br>TFRVisualizza<br>dettaglio14/10/2015XXXXXXXXXN.D.XXXXXXIn BozzaIICompleta la<br>domandaLegenda:Stato<br>Domanda annullata da un successivo invio<br>Domanda in elaborazioneSTAMPA PAGINAImage: Completa la completa la completa                                                                                                    | 14/10/2015                                                                                                    | INPS.3000.14/10/2015                       | 5.0013735      | XXXXXXXXX                    | Trasferita a<br>Sede | lla |     |                  | ✓               | <u>Dettaglio</u>                     |
| Data<br>RegistrazioneCod. Fiscale TitolareNum.<br>ProtocolloAziendaStato<br>domandaIrIrIreProc.Prev.<br>compl.Visualizza<br>dettaglio14/10/2015XXXXXXXXXN.D.XXXXXIn BozzaIIIIIIIIIIIIIIIIIIIIIIIIIIIIIIIIIIIIIIIIIIIIIIIIIIIIIIIIIIIIIIIIIIIIIIIIIIIIIIIIIIIIIIIIIIIIIIIIIIIIIIIIIIIIIIIIIIIIIIIIIIIIIIIIIIIIIIIIIIIIIIIIIIIIIIIIIIIIIIIIIIIIIIIIIII </td <td></td> <td></td> <td>Lista [</td> <td>omande inviate</td> <td>come ered</td> <td>e</td> <td></td> <td></td> <td></td> <td></td>                                                                                                    |                                                                                                    |                                            | Lista [        | omande inviate               | come ered            | e   |     |                  |                 |                                      |
| Registrazione       Cod. Fiscale litolare       Protocollo       Azienda       domanda       TFR       Crediti<br>lavoro       Prev.<br>compl.       dettaglio         14/10/2015       XXXXXXXXXX       N.D.       XXXXXX       In Bozza       Image: Complete la domanda       Complete la domanda         Legenda:       Image: Commanda annullata da un successivo invio Commanda in elaborazione       STAMPA PAGINA       Image: Commanda in elaborazione       Image: Commanda in elaborazione                                                                                                    | Data                                                                                                    |                                            | Num.           |                              | Stato                |     |     | Procedu          | re              | Visualizza                           |
| 14/10/2015 XXXXXXXX N.D. XXXXX In Bozza <u>Completa la domanda</u><br>Legenda:<br>▲ Domanda annullata da un successivo invio<br>✓ Domanda in elaborazione                                                                                                    | Registrazione                                                                                                    | Cod. Fiscale Titolare                      | Protocol       | lo Azienda                   | domanda              | TFR | 1   | crediti<br>avoro | Prev.<br>compl. | dettaglio                            |
| Legenda:<br>Domanda annullata da un successivo invio<br>Domanda in elaborazione<br><u>STAMPA PAGINA</u>                                                                                                    | 14/10/2015                                                                                                    | XXXXXXXXXX                                 | N.D.           | XXXXXX                       | In Bozza             |     |     |                  |                 | <u>Completa la</u><br><u>domanda</u> |
| ▲ Domanda annullata da un successivo invio<br>✓ Domanda in elaborazione<br>STAMPA PAGINA →                                                                                                    | Legenda:                                                                                                    |                                            |                |                              |                      |     |     |                  |                 |                                      |
|                                                                                                    | i A Don<br>✓ Don                                                                                                    | nanda annullata da<br>nanda in elaborazior | un succe<br>ne | ssivo invio<br>Stampa pagina | -                    |     |     |                  |                 |                                      |

In particolare, sono presentate due liste distinte a seconda della titolarità (erede o richiedente)

A seconda dello stato di lavorazione della domanda, vengono visualizzate delle informazioni differenti; inoltre, saranno possibili azioni diverse. Infatti,

• **se la domanda è in bozza**, non sarà visualizzato il numero di protocollo (in quanto assente per questo stato di lavorazione), ma sarà possibile completare la sua compilazione e confermarla (protocollarla ed inviarla <u>Completa la</u>

alla sede per la fase di istruttoria) selezionando il link domanda.

 se la domanda è confermata, sarà riportato il relativo protocollo e la data di presentazione; inoltre, essa sarà solo consultabile mediante il link
 Dettaglio

In fondo alla pagina è riportata una legenda che illustra il significato delle icone utilizzate per le domande riportate nella lista.

Il pulsante **STAMPA PAGNA** consente di produrre un file excel contenente la lista visualizzata.

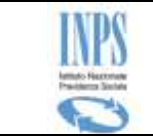

## 5.1.6.2 TITOLARE - Visualizzazione dati anagrafici

È la prima pagina di consultazione del dettaglio di una domanda e mostra il dettaglio dei dati anagrafici del richiedente, nonché dei recapiti

| Elenco pratiche inviate |                  |                                 | 📩 Manual                 |
|-------------------------|------------------|---------------------------------|--------------------------|
| dati anagrafica         | dati domanda     | dati lavorativi dati pre        | stazioni lista documenti |
|                         |                  | Dati Richiedente                |                          |
| Codice Fiscale:         | ,xxxxxxxxxxxxxx  | XXXXXXX                         |                          |
| Cognome:                | XXXXX            | Nome:                           | XXXXXXXX                 |
| Data di nascita:        | XX/XX/XXXX       | Comune di nascita:              | XXXXXXXXXX               |
| Tipologia assicurato:   | TITOLARE         |                                 |                          |
|                         |                  |                                 |                          |
|                         | Indiri           | zzo e recapiti richiedente      |                          |
| Indirizzo:              | VIA ROMA 55      | CAP:                            | XXXXX                    |
| Comune:                 | XXXXXXXX         | Provincia:                      | xx                       |
| Telefono fisso:         |                  | Cellulare:                      |                          |
| E-Mail:                 |                  |                                 |                          |
| 🚧 indietro              | A                | STAMPA COMPLESSIVA              |                          |
|                         | Figura 25 — TITO | LARE - DETTAGLIO DATI ANAGRAFIC | Т                        |

# 5.1.6.1 TITOLARE - Visualizzazione dati domanda

 $\grave{\rm E}$  la seconda pagina di consultazione e mostra il dettaglio dei principali dati della domanda.

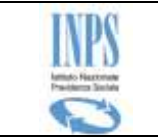

Elenco pratiche inviate

## dati anagrafica dati domanda dati lavorativi dati prestazioni lista documenti

| Dati generali della domanda              |                                                |  |  |  |  |  |
|------------------------------------------|------------------------------------------------|--|--|--|--|--|
| Data presentazione:                      | 14/10/2015                                     |  |  |  |  |  |
| Numero protocollo:                       | umero protocollo: INPS.3000.14/10/2015.0013735 |  |  |  |  |  |
| Sede di competenza:                      | XXXXX XXXXXXXX                                 |  |  |  |  |  |
| Numero pratica:                          | 0                                              |  |  |  |  |  |
| Stato della domanda:                     | NON ASSEGNATA                                  |  |  |  |  |  |
| Pin:                                     | PIN DISPOSITIVO                                |  |  |  |  |  |
| Canale di presentazione:                 | CITTADINO                                      |  |  |  |  |  |
| IBAN Richiedente:                        | XXXXXXXXXXXXXXXXXXXXXXXXXXXXXXXXXXXXXXX        |  |  |  |  |  |
| Note eventuali:                          | Note eventuali:                                |  |  |  |  |  |
| Note eventuali:                          |                                                |  |  |  |  |  |
| Figura 26 - TITOLARE - DETTAGLIO DOMANDA |                                                |  |  |  |  |  |

## 5.1.6.1 TITOLARE - Visualizzazione dati lavorativi

È la terza pagina di consultazione e mostra le informazioni relative al rapporto di lavoro in merito al quale viene presentata la domanda.

🔁 Manuale

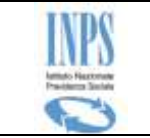

Elenco pratiche inviate

## dati anagrafica dati domanda dati lavorativi dati prestazioni lista documenti

| Datore di lavoro                                        |                                         |              |        |  |  |  |  |
|---------------------------------------------------------|-----------------------------------------|--------------|--------|--|--|--|--|
| Ragione sociale:                                        | XXXXXXXXXXXXXXXXXXXXXXXXXXXXXXXXXXXXXXX |              |        |  |  |  |  |
| Codice Fiscale:                                         | XXXXXXXX                                | Partita IVA: | XXXXXX |  |  |  |  |
| Matricola:                                              | XXXXXXXXXXX                             |              |        |  |  |  |  |
| Indirizzo sede legale:                                  | XXXXXXXXX                               | CAP:         | XXXXXX |  |  |  |  |
| Comune:                                                 | XXXXXXXXXXXXXX                          | Provincia:   | XX     |  |  |  |  |
| Procedura concorsuale<br>cui è sottoposta<br>l'azienda: | LIQUIDAZIONE COATTA AMMINISTRATIVA      |              |        |  |  |  |  |

| Rapporto di lavoro                                    |                                                            |                     |                  |            |  |  |  |  |
|-------------------------------------------------------|------------------------------------------------------------|---------------------|------------------|------------|--|--|--|--|
| Data assunzione:                                      | 11/01/2011                                                 | Data licenziam      | ento/dimissioni: | 30/08/2012 |  |  |  |  |
| Qualifica:                                            | Operaio                                                    | Tempo determ        | inato:           | SI         |  |  |  |  |
|                                                       | Dati di                                                    | chiarazione sostitu | tiva             |            |  |  |  |  |
| Soggetto ammesso a                                    | illo stato passivo:                                        |                     | SI               |            |  |  |  |  |
| Numero di iscrizione                                  | allo stato passivo:                                        |                     | 111              |            |  |  |  |  |
| Dichiarazione di non                                  | Dichiarazione di non opposizione/impugnazione presente: SI |                     |                  |            |  |  |  |  |
| Data ricezione comunicazione EX ART.97 LF: 11/07/2011 |                                                            |                     |                  |            |  |  |  |  |
|                                                       |                                                            |                     |                  |            |  |  |  |  |

Figura 27 – TITOLARE - DETTAGLIO DATI LAVORATIVI

## 5.1.6.1 TITOLARE - Visualizzazione dati prestazione

È la quarta pagina di consultazione e mostra le informazioni relative alle prestazioni richieste.

🔁 Manuale

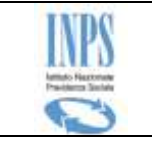

| Dati rel                                      | ativi all'intervento del F                                                                                                    | ondo di garanzia per il TFF       | l                                  |
|-----------------------------------------------|----------------------------------------------------------------------------------------------------|-----------------------------------|------------------------------------|
| Importo lordo TFR richiesto:                  |                                                                                                    | 1.200,00                          |                                    |
| Il lavoratore ha ricevuto un acconto:         |                                                                                                    | NO                                |                                    |
| Cessione TFR:                                 |                                                                                                    | NO                                |                                    |
| Importi dovuti al fondo di previdenza<br>Anno | complementare a titolo di or                                                                                                    | nessa contribuzione<br>Importo    | ·                                  |
| 2000                                          |                                                                                                    | 1,                                | 00                                 |
| Riscatto posizione:                           | SI                                                                                                    | 1                                 |                                    |
|                                               | and the second second | ene esclusivamente a condizione c | ne non sia riscattata la posizione |

Figura 28 – TITOLARE - DETTAGLIO DATI PRESTAZIONE

## 5.1.6.1 TITOLARE - Visualizzazione dati prestazione

È l'ultima pagina di consultazione e mostra tutta la documentazione prodotta dal servizio per la domanda in esame (ricevuta e riepilogo domanda PDF) e allegata dal richiedente durante il flusso di compilazione della domanda.

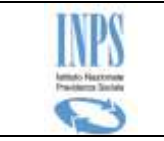

Elenco pratiche inviate

## dati anagrafica dati domanda dati lavorativi dati prestazioni lista documenti

| Lista documenti per la domanda 2707                            |            |                                   |         |  |  |
|----------------------------------------------------------------|------------|-----------------------------------|---------|--|--|
| Тіро                                                           | Data       | Note                              | Scarica |  |  |
| RIEPILOGO DOMANDA                                              | 14/10/2015 | documento rilasciato al cittadino |         |  |  |
| RICEVUTA                                                       | 14/10/2015 | documento rilasciato al cittadino |         |  |  |
| ALLEGATO ALLA DOMANDA<br>(XXXXXXXXXXXXXXXXXXXXXXXXXXXXXXXXXXXX | 14/10/2015 | AAAA                              | Q       |  |  |

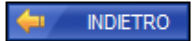

📕 STAMPA COMPLESSIVA

Figura 29 - TITOLARE - LISTA DOCUMENTI

🔁 Manuale

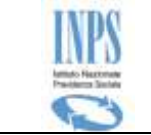

## 5.1.7 EREDE - Inserimento Domanda

Il flusso di acquisizione della domanda è analogo a quello già descritto per il caso di domanda presentata dal Titolare diretto. In ogni modo, verranno presentate le pagine che compongono il ciclo di acquisizione, anche quando la pagina è la stessa già mostrata nel caso precedente.

### 5.1.7.1 EREDE - Dati anagrafici richiedente

Qualora il richiedente non sia il titolare del diritto, ma un suo erede, in prima istanza il servizio mostra la seguente pagina di visualizzazione dei relativi dati anagrafici e di residenza.

| Domanda di intervento del Fondo di garanzia di cui all'art. 2 L. 297/82 per la liquidazione del TFR e dei crediti<br>di lavoro (art. 1 e 2 del d.lgs. 80/92) e del Fondo di garanzia della posizione previdenziale complementare di<br>cui all'art. 5 del d.lgs. 80/92. |                                                     |                      |          |  |  |  |  |
|----------------------------------------------------------------------------------------------------|-----------------------------------------------------|----------------------|----------|--|--|--|--|
| Dettaglio Dati Anagrafici Richiedente                                                                                                    |                                                     |                      |          |  |  |  |  |
| Cognome XXXXXXXXXXXX Nome XXXXXXXXX                                                                                                    |                                                     |                      |          |  |  |  |  |
| Codice Fiscale                                                                                                    | Codice Fiscale XXXXXXXXXXXXXXXXXXXXXXXXXXXXXXXXXXXX |                      |          |  |  |  |  |
| Stato Civile                                                                                                    | XXXXXXXX                                            | Cognome<br>Acquisito |          |  |  |  |  |
| Data di Nascita                                                                                                    | XX/XX/XXXX                                          | Sesso                | F        |  |  |  |  |
| Comune di Nascita                                                                                                    | XXXXXXXXXXXX                                        | Provincia            | XX       |  |  |  |  |
| Stato                                                                                                    | ITALIA                                              | Cittadinanza         | ITALIANA |  |  |  |  |
| presente nei Serviz                                                                                                    | i per l'utente Cittadino.<br>Dettaglio              | Indirizzo            |          |  |  |  |  |
| Tipo Indirizzo                                                                                                    | RESIDENZA (ITALIA)                                  |                      |          |  |  |  |  |
| Indirizzo                                                                                                    | XXXXXXXXXXXX                                        |                      |          |  |  |  |  |
| Сар                                                                                                    | XXXXXX                                              |                      |          |  |  |  |  |
| Comune                                                                                                    | XXXXXXXXX                                           |                      |          |  |  |  |  |
| Frazione                                                                                                    |                                                     |                      |          |  |  |  |  |
| Stato ITALIA                                                                                                    |                                                     |                      |          |  |  |  |  |
|                                                                                                    |                                                     |                      | AVANTI 🄶 |  |  |  |  |

Figura 30 – EREDE - DATI ANAGRAFICI RICHIEDENTE

Tali dati vengono recuperati automaticamente dall'archivio anagrafico ufficiale dell'Istituto e non possono essere modificati.

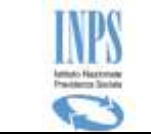

## 5.1.7.2 EREDE – Ricerca Titolare del Diritto

Tale pagina consente la ricerca negli archivi dell'Istituto dei dati anagrafici del Lavoratore deceduto in merito al quale si vuole inviare la richiesta.

Di seguito viene riportata l'immagine della pagina che realizza tale funzione:

| Domanda di intervento del Fondo di garanzia di cui all'art. 2 L. 297/82 per la liquidazione del TFR e dei crediti<br>di lavoro (art. 1 e 2 del d.lgs. 80/92) e del Fondo di garanzia della posizione previdenziale complementare di<br>cui all'art. 5 del d.lgs. 80/92. |  |  |  |  |  |
|----------------------------------------------------------------------------------------------------|--|--|--|--|--|
| Ricerca codice fiscale del lavoratore deceduto                                                                                                    |  |  |  |  |  |
| Codice fiscale:                                                                                                    |  |  |  |  |  |
|                                                                                                    |  |  |  |  |  |
| Figura 31 – EREDE – RICERCA LAVORATORE DECEDUTO                                                                                                    |  |  |  |  |  |

All'imputazione del Codice fiscale (obbligatorio per effettuare la ricerca), il servizio verifica che esso sia censito nell'archivio anagrafico e che inoltre risulti deceduto.

Al termine di tali controlli, qualora abbiano dato esito positivo, viene prospettata la pagina di visualizzazione dei relativi dati anagrafici, come mostrato di seguito.

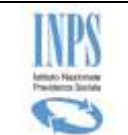

## 5.1.7.3 EREDE - Dati anagrafici Lavoratore deceduto

|                    | Dettaglio Dati A                                    | Anagrafici lavoratore dece | duto               |
|--------------------|-----------------------------------------------------|----------------------------|--------------------|
| Cognome            | XXXXXXXXXXXXXXX                                     | Nome                       | XXXXXXXXX          |
| Codice Fiscale     | XXXXXXXXXXX                                         | Sesso                      | Maschio            |
| Stato Civile       | XXXXXXXXX                                           | Cognome<br>Acquisito       |                    |
| Data di Nascita    | XX/XX/XXXX                                          | Data decesso               | XX/XX/XXXX         |
| Comune di Nascita  | XXXXXXXXX                                           | Provincia                  | xx                 |
| Stato              | XXXXXXXX                                            | Cittadinanza               | Italiana           |
| Relazion<br>Ia     | e di parentela con il<br>zio<br>avoratore deceduto: | D                          | 1                  |
| 🗖 Dichiaro di esse | ere delegato a presenta                             | ire domanda per conto c    | li tutti gli eredi |

Figura 32 – EREDE - DATI ANAGRAFICI LAVORATORE DECEDUTO

### 5.1.7.4 EREDE - Gestione Recapiti ed altre informazioni del richiedente

Tale pagina (analoga a quella mostrata nel flusso di acquisizione della domanda da parte del Lavoratore richiedente) consente la definizione delle informazioni di recapito relative al richiedente.

Di seguito viene riportata l'immagine della pagina che realizza tale funzione:

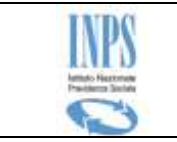

| Domanda di intervento del Fondo di garanzia di cui all'art. 2 L. 297/82 per la liquidazione del TFR e dei crediti<br>di lavoro (art. 1 e 2 del d.lgs. 80/92) e del Fondo di garanzia della posizione previdenziale complementare di<br>cui all'art. 5 del d.lgs. 80/92. |           |  |  |  |  |  |
|----------------------------------------------------------------------------------------------------|-----------|--|--|--|--|--|
| Rec                                                                                                    | apiti     |  |  |  |  |  |
| Telefono                                                                                                    |           |  |  |  |  |  |
| Cellulare                                                                                                    |           |  |  |  |  |  |
| E-mail                                                                                                    |           |  |  |  |  |  |
| Altre info                                                                                                    | ormazioni |  |  |  |  |  |
| Sede di competenza *                                                                                                    |           |  |  |  |  |  |
| I campi contrassegnati con * sono obbligatori                                                                                                    |           |  |  |  |  |  |

Figura 33 – EREDE - ALTRE INFORMAZIONI E RECAPITI RICHIEDENTE

Per la continuazione dell'acquisizione dei dati della domanda esame **non è obbligatorio** inserire necessariamente alcun recapito del richiedente, mentre è **obbligatoria** l'individuazione della sede di competenza della domanda, a partire dal menu a tendina che presenta tutte le sedi dell'Istituto legate al CAP dell'indirizzo del richiedente stesso.

La compilazione è facilitata da menu a tendina e note a pie' pagina che indicano, per esempio, quali sono i campi obbligatori.

### 5.1.7.5 EREDE - Ricerca azienda e acquisizione dati lavorativi

La suddetta funzione consente l'imputazione dei dati lavorativi del Lavoratore richiedente: essa è del tutto analoga a quella mostrata nel flusso di acquisizione della domanda da parte diretta del Lavoratore richiedente.

La pagina che la realizza è riportata nella figura che segue:

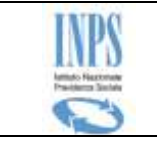

### **INPS – Istituto Nazionale Previdenza Sociale**

| Domanda di intervento del Fondo di garanzia di cui all'art. 2 L. 297/82 per la liquidazione del TFR e dei crediti<br>di lavoro (art. 1 e 2 del d.lgs. 80/92) e del Fondo di garanzia della posizione previdenziale complementare di<br>cui all'art. 5 del d.lgs. 80/92. |                                 |                                          |                        |  |  |  |  |
|----------------------------------------------------------------------------------------------------|---------------------------------|------------------------------------------|------------------------|--|--|--|--|
| Dati azienda                                                                                                    |                                 |                                          |                        |  |  |  |  |
| Matricola:(**)                                                                                                    | Matricola:(**) Partita IVA:(**) |                                          |                        |  |  |  |  |
| Codice fiscale:(**)                                                                                                    |                                 | RICERCA 📫                                |                        |  |  |  |  |
| Ragione sociale:(*)                                                                                                    |                                 |                                          |                        |  |  |  |  |
|                                                                                                    | Sede                            | legale:                                  |                        |  |  |  |  |
| Indirizzo:(*)                                                                                                    |                                 | Provincia:(*)                            |                        |  |  |  |  |
| Comune:(*)                                                                                                    |                                 | CAP:(*)                                  |                        |  |  |  |  |
| Procedura concorsuale cui                                                                                                    | è sottoposta l'azienda:(*)      | Liquidazione coatta am                   | ministrativa (CODICE 🔻 |  |  |  |  |
|                                                                                                    | Dati relativi al ra             | apporto di lavoro                        |                        |  |  |  |  |
| Data di assunzione:(*)                                                                                                    | <br>(gg/mm/aaaa)                | Data<br>licenziamento/dimissioni:<br>(*) | <br>(gg/mm/aaaa)       |  |  |  |  |
| Quali                                                                                                    | ifica:                          | Operaio                                  | •                      |  |  |  |  |
| Tipologia di contratto: A tempo indeterminato 🔻                                                                                                    |                                 |                                          |                        |  |  |  |  |
| I campi contrassegnati con * sono obbligatori                                                                                                    |                                 |                                          |                        |  |  |  |  |
| Deve essere inserito almeno uno dei campi contrassegnati con **                                                                                                    |                                 |                                          |                        |  |  |  |  |

FIGURA 34 – EREDE – RICERCA AZIENDA E DATI LAVORATIVI

### 5.1.7.6 EREDE – Dichiarazioni

La suddetta funzione consente di effettuare alcune dichiarazioni, specifiche della domanda presentata dall'erede.

Si precisa che questa pagina viene prospettata solo se la procedura concorsuale selezionata è una delle seguenti:

- Fallimento,
- liquidazione coatta amministrativa,
- amministrazione straordinaria:

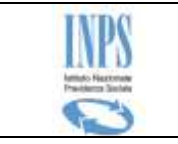

| Elenco p                    | ratiche inviate 🔂 Manuale                                                                                                    |
|-----------------------------|----------------------------------------------------------------------------------------------------|
|                             | Dichiarazione                                                                                                    |
| DICHIAR                     | O CHE:                                                                                                    |
|                             | Sono stato ammesso in qualità di erede al n. <b>11</b> dello stato passivo per i crediti per i quali chiedo l'intervento dei Fondi di Garanzia;                                                                            |
|                             | in data <b>11/03/2010</b> (gg/mm/aaaa) ho ricevuto la comunicazione del responsabile della procedura concorsuale (art. 97 LF ; art. 209 LF per la l.c.a.) relativa all'esito del procedimento di accertamento del passivo. |
|                             | il lavoratore deceduto è stato ammesso al n. dello stato passivo dello stato passivo relativo alla procedura concorsuale aperta nei confronti del datore di lavoro insolvente;                                             |
|                             | che i crediti ammessi allo stato passivo non sono stati oggetto di opposizione o<br>impugnazione di cui all' art. 98 LF;                                                                                                   |
| ▲ Ai ser<br>del ri<br>sulla | nsi del art. 2, comma 2, della L. 297/82 in caso di opposizione o impugnazione del credito<br>chiedente la domanda può essere presentata dopo la pubblicazione del decreto che decide<br>questione                         |
| ( <b>-</b>                  |                                                                                                    |

Figura 35 – EREDE – DICHIARAZIONI

Le informazioni richieste saranno diverse a seconda delle dichiarazioni effettuate: il servizio guiderà nella compilazione delle sole informazioni necessarie a seconda dei casi.

Viene controllato inoltre che vengano valorizzate tutte le informazioni obbligatorie.

### 5.1.7.7 EREDE – dati domanda

La suddetta funzione consente di acquisire le richieste che si vuole effettuare ed è sempre presentata indipendente dai dati precedentemente forniti e/o dalle scelte effettuate.

Le informazioni da acquisire cambiano a seconda delle dichiarazioni/richieste avanzate in essa, in particolare:

- Intervento del Fondo di Garanzia per il pagamento del TFR (art. 2 L. 297/82): bisogna fornire l'importo richiesto
- Intervento del Fondo di Garanzia per il pagamento dei crediti di lavoro, diversi dal TFR, maturati negli ultimi tre mesi del rapporto: bisogna fornire sia l'importo richiesto che il periodo di riferimento
- Intervento del Fondo di Garanzia della posizione previdenziale complementare di cui l'art. 5 del d.lgs.80/92: se selezionata sono

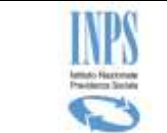

essa, non è necessario fornire altri dati, e non è obbligatorio fornire l'IBAN.

Si precisa che le tre richieste non sono mutuamente esclusive, ma possono essere richieste entrambe (almeno una).

Nella immagine che segue viene mostrato un esempio di richiesta:

| Elenco pratiche invia                                                                                                    | ite                                                                                                    |                                                                                                    | 🔁 Manu                                                                                                    | Jale        |
|----------------------------------------------------------------------------------------------------|----------------------------------------------------------------------------------------------------|----------------------------------------------------------------------------------------------------|----------------------------------------------------------------------------------------------------|-------------|
|                                                                                                    |                                                                                                    | Dati domanda                                                                                                    |                                                                                                    |             |
| CHIEDO:                                                                                                    | L'intervento del Fond                                                                                                    | lo di Garanzia per il pag                                                                                                    | amento del TFR (art. 2 L. 297/82).                                                                                                    |             |
| CHIEDO:                                                                                                    | L'intervento del Fond<br>R, maturati negli ultimi                                                                                                    | do di Garanzia per il pag<br>tre mesi del rapporto (                                                                                                    | amento dei crediti di lavoro, diversi dal<br>art. 1 e 2 d.lgs. 80/92).                                                                                                    |             |
| Il periodo coperto o<br>mesi che precedon                                                                                                    | dalla garanzia del Fondo<br>o:                                                                                                    | o corrisponde agli ultim                                                                                                    | i tre mesi del rapporto rientranti nei dodici                                                                                                    |             |
| <ul> <li>La data di pr<br/>domanda di a<br/>dei crediti pe<br/>contestualme</li> <li>La data di de<br/>è soggetto a</li> <li>La data del p<br/>dell'autorizza<br/>prestato atti<br/>è intervenuta<br/>calcolatia pa</li> </ul> | ovvedimento di apertur<br>ipertura della stessa o<br>r i quali si chiede l'inter<br>ente all'apertura della p<br>posito in tribunale del<br>procedura concorsuale<br>provvedimento di messa<br>zione alla continuazion<br>vità lavorativa dopo l'a<br>a durante la continuazi<br>rtire della data di licen: | ra della procedura conc<br>la data del deposito in<br>rvento del Fondo (se il<br>procedura concorsuale)<br>ricorso per la tutela de<br>e);<br>a in liquidazione, di cess<br>le all'esercizio di impres-<br>spertura della procedura<br>one dell'attività dell'imp<br>ziamento o di dimissioni | torsuale, o, se necessario, la data della<br>Tribunale del ricorso per il riconoscimento<br>rapporto è cessato prima o<br>;<br>i crediti di lavoro (se il datore di lavoro non<br>sazione dell'esercizio provvisorio, di revoca<br>a (se il lavoratore ha effettivamente<br>a). Se la cessazione del rapporto di lavoro<br>resa, i dodici mesi dovranno essere<br>del lavoratore. | -           |
| cui                                                                                                    | l'art. 5 del d.lgs.80/92                                                                                                    | 2                                                                                                    |                                                                                                    |             |
|                                                                                                    |                                                                                                    | Dati pagamento                                                                                                    |                                                                                                    |             |
| Tipo pagamento:                                                                                                    | Conto corrente 🔻                                                                                                    | IBAN:(*)                                                                                                    | IT02D0101585910000070074655                                                                                                    |             |
| I campi contrasse                                                                                                    | gnati con * sono obbli                                                                                                    | igatori                                                                                                    |                                                                                                    |             |
| Il pagamento del<br>l'Istituto.<br>Il pagamento a<br>direttamente al fo                                                                                                    | TFR e dei crediti di la<br>carico del Fondo di<br>ondo di previdenza com                                                                                                    | avoro è disposto press<br>garanzia della posizi<br>nplementare indicato.                                                                                                    | o lo sportello di una banca convenzionata<br>one previdenziale complementare è disp<br>AVANTI •                                                                                                    | con<br>osto |
|                                                                                                    |                                                                                                    |                                                                                                    |                                                                                                    |             |

#### Figura 36 – EREDE – DATI DOMANDA

In ogni caso, la compilazione della pagina è guidata ed agevolata dalla presenza di utilities e note a piè pagina inserite con lo scopo di aiutare a selezionare le voci corrette.

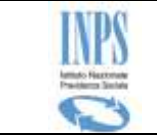

## 5.1.7.8 EREDE – Dichiarazioni per liquidazione del TFR

Questa funzione viene mostrata SOLO se nella pagina dei dati domanda è stata selezionata la prima spunta (Intervento del Fondo di Garanzia per il pagamento del TFR (art. 2 L. 297/82)).

A seconda delle dichiarazioni effettuate, verranno richieste informazioni differenti:

• L'utente dichiara che il lavoratore deceduto ha percepito un anticipo del TFR. Deve fornire le informazioni relative a tale situazione:

| Elenco pratiche inviate                                                           | 🛃 Manuale |
|-----------------------------------------------------------------------------------|-----------|
| Dichiarazioni                                                                     |           |
| PER QUANTO DI MIA CONOSCENZA DICHIARO CHE IL LAVORATORE DECEDUTO:                 |           |
| Ha percepito un acconto sul TFR                                                   |           |
| Data: (gg/mm/aaaa)                                                                |           |
| Importo:<br>(*) (in €)                                                            |           |
| O Non ha percepito acconti sul TFR richiesto                                      |           |
| C Ha ceduto il TFR                                                                |           |
| • Non ha ceduto il TFR                                                            |           |
| IN QUALITA' DI EREDE DEL LAVORATORE DICHIARO:                                     |           |
| <ul> <li>di non aver percepito acconti sul TFR del lavoratore deceduto</li> </ul> |           |
| C di aver percepito acconti sul TFR del lavoratore deceduto                       |           |
| I campi contrassegnati con * sono obbligatori                                     |           |
|                                                                                   | Vanti 📫   |

Figura 37 – EREDE – DICHIARAZIONI (1° CASO: ANTICIPO DEL TFR DEL LAVORATORE DECEDUTO)

• L'utente dichiara che il lavoratore deceduto ha ceduto il TFR. Sono richieste le informazioni relativa al cessionario.

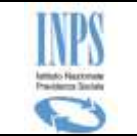

| Elenco pratiche inviate                                           | Manuale        |
|-------------------------------------------------------------------|----------------|
| Dichiarazioni                                                     |                |
| PER QUANTO DI MIA CONOSCENZA DICHIARO CHE IL LAVORATORE DECEDUTO: |                |
| C Ha percepito un acconto sul TFR                                 |                |
| Non ha percepito acconti sul TFR richiesto                        |                |
| • Ha ceduto il TFR                                                |                |
| Codice fiscale<br>finanziaria/cessionario:<br>(*)                 |                |
| Denominazione<br>finanziaria/cessionario:<br>(*)                  |                |
| Indirizzo<br>finanziaria/cessionario:<br>(*)                      |                |
| Provincia<br>finanziaria/cessionario: +<br>(*)                    |                |
| Comune<br>finanziaria/cessionario:                                |                |
| Cap<br>finanziaria/cessionario:                                   |                |
| IBAN<br>finanziaria/cessionario:<br>(*)                           |                |
| Importo residuo:(*) 0,00                                          |                |
| C Non ha ceduto il TFR                                            |                |
| IN QUALITA' DI EREDE DEL LAVORATORE DICHIARO:                     |                |
| • di non aver percepito acconti sul TFR del lavoratore deceduto   |                |
| O di aver percepito acconti sul TFR del lavoratore deceduto       |                |
|                                                                   |                |
|                                                                   |                |
| I campi contrassegnati con * sono obbligatori                     |                |
|                                                                   | <b>□      </b> |

Figura 38 – EREDE – DICHIARAZIONI (2° CASO: CESSIONE DEL TFR DEL LAVORATORE DECEDUTO)

La compilazione di alcune delle informazioni richieste (tutte obbligatorie) è agevolata mediante selezione di menu a tendina.

• L'utente dichiara di aver percepito acconti sul TFR del lavoratore deceduto. Sono richieste sia la data che l'importo percepito.

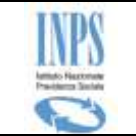

| Elenco pratiche inviate                                                       | 🔁 Manuale                             |
|-------------------------------------------------------------------------------|---------------------------------------|
| Dichiarazioni                                                                 |                                       |
| PER QUANTO DI MIA CONOSCENZA DICHIARO CHE IL LAVORATORE DECEDUTO:             |                                       |
| C Ha percepito un acconto sul TFR                                             |                                       |
| Non ha percepito acconti sul TFR richiesto                                    |                                       |
| • Ha ceduto il TFR                                                            |                                       |
| Codice fiscale<br>finanziaria/cessionario:<br>(*)                             |                                       |
| Denominazione<br>finanziaria/cessionario:<br>(*)                              |                                       |
| Indirizzo<br>finanziaria/cessionario:<br>(*)                                  |                                       |
| Provincia<br>finanziaria/cessionario:                                         |                                       |
| Comune<br>finanziaria/cessionario: 🔻<br>(*)                                   |                                       |
| Cap<br>finanziaria/cessionario: 🕶<br>(*)                                      |                                       |
| IBAN<br>finanziaria/cessionario:<br>(*)                                       |                                       |
| Importo residuo:(*) 0,00                                                      |                                       |
| O Non ha ceduto il TFR                                                        |                                       |
| IN QUALITA' DI EREDE DEL LAVORATORE DICHIARO:                                 | · · · · · · · · · · · · · · · · · · · |
| O di non aver percepito acconti sul TFR del lavoratore deceduto               |                                       |
| <ul> <li>di aver percepito acconti sul TFR del lavoratore deceduto</li> </ul> |                                       |
| Data: (gg/mm/aaaa)                                                            |                                       |
| Importo:<br>(*) (in €)                                                        |                                       |
| I campi contrassegnati con * sono obbligatori                                 |                                       |
| AV INDIETRO                                                                   | ANTI 🤿                                |

Figura 39 - EREDE - DICHIARAZIONI (3° CASO: ACCONTO SUL TFR DEL LAVORATORE DECEDUTO)

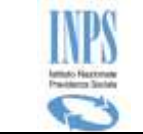

### 5.1.7.1 EREDE – Dichiarazioni per crediti di lavoro

Questa funzione viene mostrata SOLO se nella pagina dei dati domanda è stata selezionata la seconda spunta (Intervento del Fondo di Garanzia per il pagamento dei crediti di lavoro, diversi dal TFR, maturati negli ultimi tre mesi del rapporto).

Di seguito viene riportata l'immagine della pagina che realizza tale funzione:

| Elenco pratiche inviate                                                                                                    |
|----------------------------------------------------------------------------------------------------|
| Dichiarazioni                                                                                                    |
| PER QUANTO DI MIA CONOSCENZA DICHIARO CHE IL LAVORATORE DECEDUTO:                                                                           |
| <ul> <li>Ha percepito dalla procedura un acconto relativo ai crediti di lavoro maturati negli ultimi tre<br/>mesi del rapporto</li> </ul>   |
| Importo:<br>(*) (in €)                                                                                                    |
| Non ha percepito acconti relativi ai crediti di lavoro maturati negli ultimi tre mesi del<br>rapporto                                       |
| IN QUALITA' DI EREDE DEL LAVORATORE DICHIARO:                                                                                               |
| O di non aver percepito acconti sui crediti di lavoro maturati dal lavoratore deceduto negli<br>ultimi tre mesi del rapporto                |
| <ul> <li>di aver percepito acconti sui crediti di lavoro maturati dal lavoratore deceduto negli ultimi<br/>tre mesi del rapporto</li> </ul> |
| Data: (gg/mm/aaaa)                                                                                                    |
| Importo:<br>(*) (in €)                                                                                                    |
| I campi contrassegnati con * sono obbligatori                                                                                               |
|                                                                                                    |

Figura 40 – EREDE – DICHIARAZIONI PER CREDITI DI LAVORO

## 5.1.7.2 EREDE – Dichiarazioni sulla pensione di reversibilità

La suddetta funzione consente di dichiarare di essere titolare di pensione di reversibilità, ovvero di aver fatto richiesta di reversibilità

Di seguito l'immagine della pagina che realizza tale funzione:

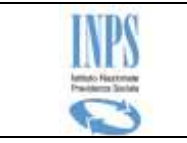

| Elenco pratiche inviate                                                                                                    | 📩 Manuale |
|----------------------------------------------------------------------------------------------------|-----------|
| Dichiarazioni                                                                                                    |           |
| IN QUALITA' DI EREDE DEL LAVORATORE DICHIARO:                                                                                                    |           |
| <ul> <li>di essere titolare di pensione di reversibilità o di pensione indiretta n.</li> <li>di aver presentato domanda per ottenere la pensione di reversibilità o indiretta nell'Assicurazione Generale Obbligatoria in data 11/11/2013 (gg/mm/aaaa)</li> </ul> |           |
| I campi contrassegnati con * sono obbligatori                                                                                                    |           |
| Figura 41 – EREDE – DICHIARAZIONI SULLA PENSIONE DI REVERSIBILITÀ                                                                                                    |           |

## 5.1.7.1 EREDE - Previdenza complementare

Questa funzione viene mostrata SOLO se nella pagina dei dati domanda è stata selezionata la terza spunta (Intervento del Fondo di Garanzia della posizione previdenziale complementare di cui l'art. 5 del d.lgs.80/92) e consente la definizione delle informazioni relative.

Di seguito viene riportata l'immagine della pagina che realizza tale funzione:

Anche in questo caso, verranno richieste solo i dati effettivamente necessari in relazione a quanto dichiarato.

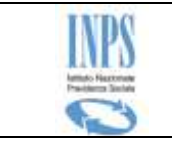

| Domanda di interver<br>di lavoro (art. 1 e 2<br>cui all'art. 5 del d.lg: | nto del Fondo di garan:<br>del d.lgs. 80/92) e del<br>s. 80/92. | zia di cui all'art. 2 L. 297/8<br>Fondo di garanzia della p | 2 per la liquidaz<br>osizione previde | ione del TFR e dei crediti 💦 🔂 Manuale<br>nziale complementare di |
|--------------------------------------------------------------------------|-----------------------------------------------------------------|-------------------------------------------------------------|---------------------------------------|-------------------------------------------------------------------|
|                                                                          | Fondo di garanzi                                                | ia della posizione prev                                     | idenziale com                         | plementare                                                        |
|                                                                          | Fondo in cu                                                     | i si è verificata l'omi                                     | ssione contr                          | ibutiva                                                           |
| Numero COVIP:                                                            |                                                                 | Denominazione:                                              |                                       |                                                                   |
| V                                                                        | Il mio Fondo di is                                              | crizione attuale è dive<br>coi                              | erso da quello<br>ntributiva          | in cui si è verificata l'omissione                                |
|                                                                          |                                                                 | Fondo di attuale iso                                        | rizione                               |                                                                   |
| Numero COVIP:                                                            |                                                                 | Denominazione:                                              |                                       |                                                                   |
| Data di                                                                  | trasferimento della                                             | posizione:                                                  |                                       | (gg/mm/aaaa)                                                      |
| Importi                                                                  | dovuti al fondo di p                                            | revidenza complement                                        | tare a titolo di                      | omessa contribuzione                                              |
| A                                                                        | nno                                                             | Importo                                                     |                                       | Elimina                                                           |
| 2                                                                        | 000                                                             | 12,00                                                       |                                       | ×                                                                 |
| 2000                                                                     |                                                                 |                                                             |                                       | ×                                                                 |
|                                                                          |                                                                 |                                                             |                                       | CONFERMA NUOVO IMPORTO 🛛 📫                                        |
| DICHIARO:<br>di non av<br>previden:                                      | ver riscattato integ<br>ziale complementar                      | ralmente la mia posizio<br>e                                | ne individuale                        | presso il Fondo di                                                |
| Il fondo di gar<br>condizione che                                        | anzia della posizio<br>non sia stata risca                      | ne previdenziale com<br>ttata la posizione prev             | plementare in<br>idenziale com        | iterviene esclusivamente a<br>plementare                          |
|                                                                          |                                                                 |                                                             |                                       |                                                                   |

Figura 42 – EREDE – PREVIDENZA COMPLEMENTARE

Per inserire un importo nella lista occorre indicare le relative informazioni (Anno ed importo) e attivare il pulsante "*Inserisci nuovo importo*".

E' possibile eliminare un importo dalla lista mediante l'icona 🗙

Si precisa che è obbligatorio inserire almeno 1 importo.

#### 5.1.7.2EREDE - Informativa sul trattamento dei dati personali,inserimento documenti allegati

La presente pagina mostra il testo dell'Art. 13 del d.lgs 196/03 relativo alla "*Informativa sul trattamento dei dati personali*",oltre a permettere all'utente di inserire degli allegati.

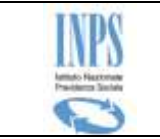

| Ele                                                                                                    | enco pratiche inviate                                                                                                    | Manuale                                                                           |
|----------------------------------------------------------------------------------------------------|----------------------------------------------------------------------------------------------------|-----------------------------------------------------------------------------------|
|                                                                                                    | Mi impegno a comunicare all'INPS, entro trenta giorni, eventuali somme ricevute successivamen<br>alla presentazione della domanda a titolo di TFR, crediti di lavoro e contributi omessi alla previde<br>complementare.                                                                                                    | nte<br>enza                                                                       |
| DIC                                                                                                    | HIARO CHE:                                                                                                    |                                                                                   |
|                                                                                                    | Le notizie da me fornite in questo modulo rispondono a verità e sono consapevole delle consegu<br>previste per chi rende dichiarazioni false (art. 48,73, 75 e 76 D.P.R. 445/2000)                                                                                                    | enze                                                                              |
| Infa<br>(Art<br>L' I<br>rigu<br>dei<br>prev<br>Il tr<br>e is<br>altri<br>I sti<br>I sti<br>I sti<br>I sti<br>I sti<br>I sti<br>I sti<br>I al d<br>ess | i somativa sul trattamento dei dati personali<br>t. 13 del d. Igs. 30 giugno 2003, n. 196, recante "Codice in materia di protezione dei dati personali")<br>Inps con sede in Roma, via Ciro il Grande, 21, in qualità di Titolare del trattamento, la informa che tutti i dati personali chi<br>pardano, compresi quelli sensibili e giudiziari, raccolti attraverso la compilazione del presente modulo, saranno trattati in osservi<br>presupposti e dei limiti stabiliti dal Codice, nonchè dalla legge e dai regolamenti, al fine di svolgere le funzioni istituzionali in matividenziale, fiscale, assicurativa, assistenziale e amministrativa su base sanitaria.<br>rattamento dei dati avverrà, anche con l'utilizzo di strumenti elettronici, ad opera di dipendenti dell' Istituto opportunamente incari<br>struiti, attraverso logiche strettamente correlate alle finalità per le quali sono raccolti; eccezionalmente potranno conoscere i suoi<br>i soggetti, che forniscono servizi o svolgono attività strumentali per conto dell' Inps e operano in qualità di Responsabili designati<br>ituto. Il loro elenco completo ed aggiornato è disponibile sul sito www.inps.it.<br>uoi dati personali potranno essere comunicati, se strettamente necessario per la definizione della pratica, ad altri soggetti pubbl<br>vati, tra cui Istituti di credito o Uffici Postali, altre Amministrazioni, Enti o Casse di previdenza obbligatoria.<br>Inps la informa, infine, che è nelle sue facoltà esercitare il diritto di accesso previsto dall' art. 7 del Codice, rivolgendosi direttam<br>direttore della struttura territorialmente competente all' istruttoria della presente domanda; se si tratta di una agenzia, l' istanza o<br>sere presentata al direttore provinciale o subprovinciale, anche per il tramite dell' agenzia stessa. | ne la<br>anza<br>teria<br>dati<br>dati<br>dall'<br>ici o<br>i che<br>ente<br>deve |

Figura 43 – EREDE -INFORMATIVA PRIVACY

Il pulsante "**Avanti**" si attiva SOLO dopo aver accettato le due dichiarazioni riportate nella parte superiore; conduce alla pagina finale contenente il riepilogo dei dati della domanda corrente.

### 5.1.7.3 EREDE - Riepilogo dei dati inseriti

Al termine dell'acquisizione dei dati della domanda, il sistema mostra il riepilogo delle informazioni finora trattate (inserite o impostate automaticamente dal sistema)oltre alla visualizzazione degli allegati inseriti, come illustrato nella figura che segue:

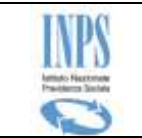

| Elenco pratiche inviate                                                                              |                            |                   |                                                                                |                             |                                              |                                | 🔁 Manuale                                                             |
|----------------------------------------------------------------------------------------------------|----------------------------|-------------------|--------------------------------------------------------------------------------|-----------------------------|----------------------------------------------|--------------------------------|-----------------------------------------------------------------------|
|                                                                                                    |                            |                   | RIEPILOGO                                                                      | DATI I                      | OOMANDA                                      |                                |                                                                       |
|                                                                                                    |                            |                   | Dati erede                                                                     | richied                     | ente                                         |                                |                                                                       |
| Cognome                                                                                              |                            | XX                | хххх                                                                           |                             | Nome                                         |                                | XXXXXX                                                                |
| Codice Fiscale                                                                                       |                            | ххх               | XXXXXX                                                                         |                             | Sesso                                        |                                | F                                                                     |
| delegato per tutti g<br>eredi                                                                        | li                         | NO                | )                                                                              |                             |                                              |                                |                                                                       |
|                                                                                                    |                            |                   | Dati Anagrafici lav                                                            | orator                      | e deceduto:                                  |                                |                                                                       |
| Cognome                                                                                              | XXXXX                      | хх                |                                                                                | Nome                        | •                                            | XXXXX                          | xxxxxx                                                                |
| Codice Fiscale                                                                                       | xxxxx                      | xxxx              | (                                                                              | Sesso                       | )                                            | X                              |                                                                       |
| Data di Nascita                                                                                      | XX/XX/                     | xxxx              | (                                                                              | Data                        | decesso                                      | XX/XX/                         | XXXX                                                                  |
|                                                                                                    |                            |                   |                                                                                |                             |                                              |                                |                                                                       |
|                                                                                                    |                            | Da                | ati rapporto di lavoro                                                         | del lav                     | oratore deced                                | ıto                            |                                                                       |
| Data assunzione:                                                                                     |                            | XX/)              | XX/XXXX                                                                        |                             | Data<br>licenziament                         | <b>:</b>                       | XX/XX/XXXX                                                            |
| Matricola datore di<br>lavoro insolvente:                                                            |                            | XXX               | XXXXXXXXX                                                                      |                             | Denominazio                                  | ne:                            | XXXXXXXXXX                                                            |
| Procedura concorsi<br>cui è sottoposto il<br>datore di lavoro:                                       | Jale                       | Amn<br>(CO        | ninistrazione straordin<br>DICE 7)                                             | aria                        |                                              |                                |                                                                       |
|                                                                                                    |                            |                   | Prestazior                                                                     | i richie                    | oste                                         |                                |                                                                       |
| Intervento del Fond<br>Garanzia della posi<br>previdenziale<br>complementare di<br>del d.lgs.80/92 . | lo di<br>zione<br>cui l'ar | t. 5              | Importo ricl                                                                   | niesto:                     |                                              |                                | 12,00                                                                 |
| Utilizzare il campo <b>N</b><br>caratteri).<br>NOTE:                                                 | ote pe                     | r inte            | egrare con altre infor                                                         | mazion                      | i i dati inseriti                            | nella do                       | omanda (max 100                                                       |
| ATTENZIONE! Per a<br>pulsante<br>ALLEGATI<br>N.B.: è possibile all<br>Allegati inseriti: 0           | llegare<br>egare           | e del<br>solo     | lla documentazione<br>) file con estensione                                    | alla pr<br>'.pdf,           | esente doma<br>.bmp, .gif, .jp               | nda, ut<br>e, .jpe             | tilizzare il seguente<br>g, .jpg, .png, .tiff,'.                      |
| Selezionando il pulsa<br>momento.<br>Selezionando il pulsa<br>Selezionando il pulsa                  | nte SA<br>nte CO<br>nte AB | LVA<br>NFE<br>BAN | E ESCI la domanda s<br>RMA la domanda sarà<br>IDONA la domanda sa<br>IBBANDONA | arà sal<br>inviat<br>rà can | vata e sarà po<br>a e non sarà p<br>cellata. | ssibile r<br>iù possi<br>SALV/ | nodificarla in un secondo<br>bile modificarla.<br>A E ESCI CONFERMA 🔿 |

#### Figura 44 – EREDE – RIEPILOGO DOMANDA

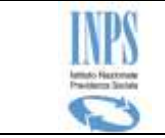

Questa pagina riporta un riepilogo delle informazioni inserite dall'utente.

E' possibile inserire una nota per poter inviare eventuali altre informazioni agli operatori di sede che dovranno lavorare la domanda.

Le operazioni consentite a questo punto sono le seguenti (corrispondono ai pulsanti funzionali):

- **Allegati** consente di acquisire della documentazione da fornire a corredo della domanda.
- **Abbandona** elimina la domanda finora inserita e ripropone l'home-page del servizio. Prima di procedere con la cancellazione, ne richiede esplicita conferma.
- **Salva e Esci** consente il salvataggio della domanda (in bozza) senza inviarla alle procedure di sede per la fase di istruttoria. Il richiedente potrà modificarla e completarla successivamente.
- **Conferma** consente il salvataggio della stessa. Prima di procedere viene richiesta la conferma. Una volta confermata, la domanda viene protocollata e non è più modificabile.

### 5.1.7.4 EREDE – Elenco dei possibili documenti da allegare

Qualora l'utente voglia inviare della documentazione aggiuntiva alla domanda in esame, viene presentata la seguente pagina che mostra un promemoria dell'eventuale documentazione richiesta in merito alla procedura concorsuale dell'azienda.

A partire da essa è possibile procedere fisicamente con la ricerca e selezione dei documenti da inviare.

Nella immagine che segue viene mostrato un esempio:

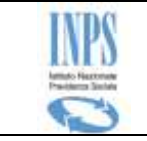

| Domanda<br>di lavoro<br>cui all'art. | di intervento del Fondo di garanzia di cui all'art. 2 L. 297/82 per la liquidazione del TFR e<br>(art. 1 e 2 del d.lgs. 80/92) e del Fondo di garanzia della posizione previdenziale compler<br>5 del d.lgs. 80/92.                                                                                                    | e dei crediti 🛛 📩 Manuale<br>mentare di |
|--------------------------------------|----------------------------------------------------------------------------------------------------|-----------------------------------------|
|                                      | Tipo di procedura concorsuale: Liquidazione coatta amministrativa (                                                                                                    | CODICE 2)                               |
|                                      | Elenco dei possibili documenti da allegare alla domanda                                                                                                    |                                         |
| Prg                                  | Tipologia                                                                                                    | Nota                                    |
| 1                                    | Liquidazione Coatta Amministrativa; Copia autentica dello stato passivo<br>reso esecutivo (munita di traduzione legale se la procedura è stata aperta<br>in un altro Stato membro dell'Unione Europea).                                                                                                    |                                         |
| 2                                    | Copia autentica del decreto che ha deciso azione di opposizione o<br>impugnazione. Dichiarazione del Tribunale (o del responsabile della<br>procedura) munita di traduzione legale che attesti che lo stato passivo è<br>definitivo ovvero non è soggetto, per quanto riguarda il credito del<br>lavoratore, a modifiche (solo per le procedure aperte in un altro Stato<br>membro dell'Unione Europea). |                                         |
| 3                                    | Modello SR52 (per la liquidazione del TFR e dei Crediti di lavoro) e/o<br>Modello SR95 (per la liquidazione delle omissioni contributive alla<br>previdenza complementare) o Modello SR54.                                                                                                    |                                         |
| 4                                    | Copia della domanda di ammissione al passivo completa di documentazione<br>(conteggi, copia dei cedolini paga etc.)                                                                                                    |                                         |
| 5                                    | Copia dei cedolini stipendiali relativi al T.F.R. ed alle mensilità di<br>retribuzione per le quali si chiede l'intervento del Fondo di Garanzia (solo<br>per le procedure aperte in un altro Stato membro dell'Unione Europea).                                                                                                    |                                         |
| 6                                    | Copia della lettera o contratto di assunzione e della lettera di<br>licenziamento(solo per le procedure aperte in un altro Stato membro<br>dell'Unione Europea)                                                                                                    |                                         |
| 7                                    | Modello SR98 sottoscritto dal legale rappresentante del Fondo di<br>previdenza complementare                                                                                                    |                                         |
| <b>4</b>                             | NDIETRO                                                                                                    | NUOVI ALLEGATI                          |

Figura 45 – EREDE – ELENCO DOCUMENTI DA ALLEGARE

Le operazioni consentite a questo punto sono le seguenti (corrispondono ai pulsanti funzionali):

- **Stampa lista** consente di predisporre un documento PDF contenente sia i dati riepilogativi dell'utente sia la lista sopra riportata.
- Nuovi allegati attiva la funzione di ricerca ed allegazione di documenti

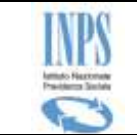

## 5.1.7.5 EREDE – Selezione documenti da allegare

| Fondo (        | Garanzia > Allegati                                               |                                                                                                    |                                                                                                 |                                                          |                                                      |                                  |
|----------------|-------------------------------------------------------------------|----------------------------------------------------------------------------------------------------|-------------------------------------------------------------------------------------------------|----------------------------------------------------------|------------------------------------------------------|----------------------------------|
| Dott           | aglio domanda                                                     |                                                                                                    |                                                                                                 |                                                          |                                                      |                                  |
| Cogne          | agno domanda                                                      | VAGAGA                                                                                                    | Nome                                                                                            | XXXXXX                                                   |                                                      |                                  |
| Codice         | e fiscale                                                         | XXXXXXX                                                                                                    | Domanda                                                                                         | 2707                                                     |                                                      |                                  |
| Data           | presentazione                                                     | 14/10/2015                                                                                                    | Numero protocollo                                                                               |                                                          |                                                      |                                  |
| Docu           | Imento da allega<br>L'eventuale<br>legge in copi<br>Dichiaro che  | re<br>certificazione medico sanitaria necessaria a<br>a autentica, direttamente allo sportello op<br>la documentazione allegata è conforme all | all'istruttoria va presentata<br>pure spedita a mezzo raccom<br>'originale (dichiarazione ai se | in originale, o n<br>andata (art. 49<br>msi dell'art. 19 | ei casi consen<br>9 del dpr 445/<br>9 e ss del DPR 4 | titi dalla<br>2000)<br>145/2000) |
| News           | C1 +                                                              |                                                                                                    |                                                                                                 |                                                          | 1                                                    | 411504                           |
| nome           | file*                                                             | Stoglia                                                                                                    | Note*                                                                                           |                                                          |                                                      | ALLEGA                           |
| Lista          | allegati da tras                                                  | mettere                                                                                                    | Note*                                                                                           |                                                          |                                                      | ALLEGA                           |
| Lista<br>Prog. | nallegati da tras<br>Nome file                                    | stogka                                                                                                    | Note*                                                                                           | invio                                                    | Visualizza                                           | Elimina                          |
| Lista<br>Prog. | allegati da trası<br>Nome file<br>Linee Guida migra               | stogka                                                                                                    | Note* Data 14/10                                                                                | <b>invio</b><br>0/2015                                   | Visualizza                                           | Elimina                          |
| Lista<br>Prog. | allegati da tras<br>Nome file<br>Linee Guida migra<br>Note: AAAAA | stogka                                                                                                    | Note* Data 14/1                                                                                 | <b>invio</b><br>)/2015                                   | Visualizza                                           | Elimina                          |

Figura 46 – EREDE – ELENCO DOCUMENTI DA ALLEGARE

Nella pagina viene riportato un riepilogo dei dati del richiedente e della domanda e consente di effettuare la ricerca, sul computer che si sta utilizzando per l'inoltro della domanda, del/i file da allegare.

Si precisa che vengono effettuati i seguenti controlli:

- imputazione delle informazioni richieste,
- formato del file
- grandezza del file
- totale massimo dei documenti

con il pulsante Indietro si ritorna alla pagina contenente il riepilogo della domanda, a partire dalla quale si potrà consolidare la richiesta.

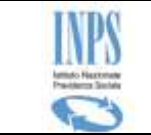

### 5.1.7.6 EREDE - Domanda Confermata

Una volta confermata la domanda, viene presentata la seguente pagina che consente di stampare i seguenti documenti prodotti in automatico dal servizio e contenenti le informazioni principali della domanda acquisita:

- 1. la ricevuta di presentazione
- 2. la **domanda**.

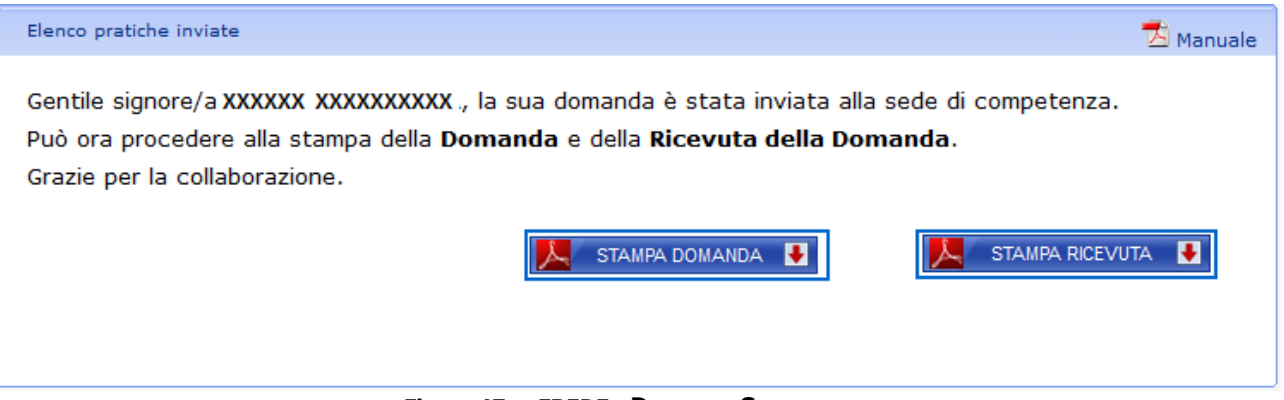

Figura 47 – EREDE - DOMANDA CONFERMATA

Di seguito viene riportato un esempio di ricevuta di presentazione:

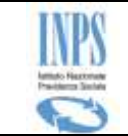

| INPS<br>Bittely Reconstra<br>Presidential Boothing                                         |                                          |                              |  |
|--------------------------------------------------------------------------------------------|------------------------------------------|------------------------------|--|
| Sede INPS: ARZANO-FRATTAN<br>VIA IANNIELLO, 25<br>tel 0817534611 - fax (                   | AAGGIORE<br>- 80027<br>0817554650        |                              |  |
|                                                                                            | RICEVUTA                                 |                              |  |
| di presentazione della doma                                                                | nda di intervento dei Fondi di (         | Garanzia in modalità on-line |  |
| Dati relativi all'erede/delegat                                                            | to                                       |                              |  |
| Codice Fiscale:                                                                            | XXXXXXXXXXXXXXXXXXXXXXXXXXXXXXXXXXXXXXX  | XXXX                         |  |
| Cognome e Nome:                                                                            | XXXXXXXXXXXXXXXXXXXXXXXXXXXXXXXXXXXXXXX  | xxxxx                        |  |
| Numero protocollo: INPS.3000.16/05/2014.0011033                                            |                                          | 6/05/2014.0011033            |  |
| Data di presentazione: 16/05/2014                                                          |                                          |                              |  |
| Canale di trasmissione:                                                                    | WEB/Utente                               | WEB/Utente                   |  |
| Dati relativi al lavoratore de                                                             | ceduto                                   |                              |  |
| Codice Fiscale:                                                                            | *****                                    | xxxxx                        |  |
| Cognome e Nome:                                                                            | XXXXXXXXXXXXXXXXXXXXXXXXXXXXXXXXXXXXXXX  | XXXXX                        |  |
| Data di nascita: XXXXXXXXX                                                                 |                                          |                              |  |
| Data decesso:                                                                              | XXXXXXX                                  |                              |  |
| Domande presentate                                                                         |                                          |                              |  |
| Intervento del Fondo di Ga<br>TFR (art. 2 L. 297/82):                                      | ranzia del 🔽                             |                              |  |
| Intervento del Fondo di Ga<br>pagamento dei crediti di la<br>dal TFR (art. 1 e 2 d.lgs. 80 | iranzia per il<br>voro diversi<br>0/92): |                              |  |
| Intervento del Fondo di ga<br>posizione previdenziale co<br>(art. 5 d.lgs. 80/92):         | ranzia della<br>mplementare              |                              |  |
|                                                                                            | Documenti allegati                       |                              |  |
| Nome                                                                                       | Data:                                    | Note:                        |  |
| XXXXXXXX                                                                                   | 16/05/2014                               | XXXXXXXXXXXXXXXXXX           |  |

Figura 48 – EREDE - RICEVUTA DI PRESENTAZIONE

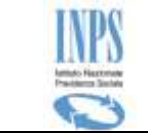

## 5.1.8 EREDE - Consultazione domande

Mediante la funzionalità in esame, il Cittadino collegato ha la possibilità di consultare la lista delle domande di **Intervento del Fondo di Garanzia** precedentemente inoltrate all'Istituto mediante il servizio di acquisizione On-line.

La funzione si compone di due step:

- 3) Lista domande
- 4) Consultazione/completamento domanda

### 5.1.8.1 EREDE - Lista domande

L'accesso alla funzione è reso possibile mediante la selezione dell'apposita voce di menu "**Lista Domande inviate**": essa consente la consultazione della lista delle domande della presente tipologia intestate al richiedente.

Questa lista è presentata insieme con quella delle domande da titolare, per cui si rimanda a tale funzionalità per ulteriori dettagli funzionali.

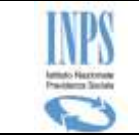

## 5.1.8.2 EREDE - Visualizzazione dati anagrafici

È la prima pagina di consultazione del dettaglio domanda e presenta le informazioni anagrafiche relative ad una data domanda protocollata. Chiaramente contiene sia le informazioni dei richiedente (erede) che del titolare (deceduto).

| Elenco pratiche inviate |                      |                      | 📩 Manuale             |
|-------------------------|----------------------|----------------------|-----------------------|
| dati anagrafica d       | lati domanda dati la | vorativi dati presta | zioni lista documenti |
|                         | Dati Ric             | hiedente             |                       |
| Codice Fiscale:         | XXXXXXXXXXXX         |                      |                       |
| Cognome:                | XXXXXXXXXX           | Nome:                | XXXXXXXX              |
| Data di nascita:        | XX/XX/XXXX           | Comune di nascita:   | XXXXXXX               |
| Tipologia assicurato:   | XXXX                 |                      |                       |
|                         |                      |                      |                       |
|                         | Indirizzo e reca     | apiti richiedente    |                       |
| Indirizzo:              | XXXXXXXX             | CAP:                 | XXXXX                 |
| Comune:                 | XXXXXXXXXXX          | Provincia:           | XX                    |
| Telefono fisso:         |                      | Cellulare:           |                       |
| E-Mail:                 |                      |                      |                       |
|                         |                      |                      |                       |
|                         | Dati del lavor       | atore deceduto       |                       |
| Codice Fiscale:         | XXXXXXXXXXXXXXX      |                      |                       |
| Cognome:                | XXXXXXXXXXXXXX       | Nome:                | XXXXXXX               |
| Data decesso:           | XX/XX/XXXX           |                      |                       |
| Comune di nascita:      | ****                 |                      |                       |
|                         | 📐 STAMPA CO          | DMPLESSIVA           |                       |
|                         | Figura 49 – FRFDF -  | - DATI ANAGRAFICI    |                       |

È possibile attivare una funzione di stampa che riporta tutte le informazioni visualizzabili da tutte le pagine della consultazione.

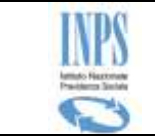

# 5.1.8.1 EREDE - Visualizzazione dati domanda

È la seconda pagina di consultazione della domanda e mostra i principali dati della domanda.

|                                      | Dati generali della domanda             |
|--------------------------------------|-----------------------------------------|
| Data presentazione:                  | 14/10/2015                              |
| Numero protocollo:                   | INPS.3000.14/10/2015.0013824            |
| Sede di competenza:                  | XXXXX - XXXXXXXXX                       |
| Numero pratica:                      | 0                                       |
| Stato della domanda:                 | NON ASSEGNATA                           |
| Pin:                                 | PIN DISPOSITIVO                         |
| Canale di presentazione:             | CITTADINO                               |
| IBAN Richiedente:                    | XXXXXXXXXXXXXXXXXXXXXXXXXXXXXXXXXXXXXXX |
| Note eventuali:                      |                                         |
|                                      |                                         |
| IBAN Richiedente:<br>Note eventuali: | XXXXXXXXXXXXXXXXXXXXXXXXXXXXXXXXXXXXXXX |

Figura 50 – EREDE - DETTAGLIO DATI DELLA DOMANDA

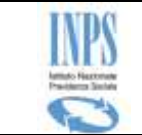

## 5.1.8.2 TITOLARE - Visualizzazione dati lavorativi

È la terza pagina di consultazione della domanda, e mostra le informazioni relative al rapporto di lavoro del titolare del diritto, in relazione al quale l'erede ha presentato la domanda.

| Elenco pratiche inviate                                          |                                         |                                | 🔁 Manua                                |  |
|------------------------------------------------------------------|-----------------------------------------|--------------------------------|----------------------------------------|--|
| dati anagrafica da                                               | ati domanda dati la                     | vorativi dati prestaz          | ioni lista document                    |  |
|                                                                  | Datore di lavoro                        |                                |                                        |  |
| Ragione sociale:                                                 | XXXXXXXXXXXXXXXXXXXXXXXXXXXXXXXXXXXXXX  |                                |                                        |  |
| Codice Fiscale:                                                  | XXXXXXXXXXXXXXXXXXXXXXXXXXXXXXXXXXXXXXX | Partita IVA:                   | XXXXXXXXXXXXXXXXXXXXXXXXXXXXXXXXXXXXXX |  |
| Matricola:                                                       | XXXXXXXXXXXXXXX                         |                                |                                        |  |
| Indirizzo sede legale:                                           | XXXXXXXXXXXXXXXXXXXXXXXXXXXXXXXXXXXXXX  | CAP:                           | XXXXXX                                 |  |
| Comune:                                                          | XXXXXXXXXXXXXXXXXXXXXXXXXXXXXXXXXXXXXX  | Provincia:                     | XX                                     |  |
| Procedura concorsuale cui è<br>sottoposta l'azienda:             | AMMINISTRAZIONE STRAORDINARIA           |                                |                                        |  |
| Rapporto di lavoro                                               |                                         |                                |                                        |  |
| Data assunzione:                                                 | 11/02/2010                              | Data licenziamento/dimissioni: | 31/12/2013                             |  |
| Qualifica:                                                       | Operaio                                 | Tempo determinato:             | NO                                     |  |
|                                                                  | Dati dichiara                           | izione sostitutiva             |                                        |  |
| Erede ammesso allo stato pas                                     | ssivo:                                  | NO                             |                                        |  |
| Data ricezione comunicazione                                     | EX ART.97 LF:                           |                                |                                        |  |
| Lavoratore deceduto ammesso allo stato passivo:                  |                                         | SI                             | SI                                     |  |
| Numero di iscrizione allo stato passivo del lavoratore deceduto: |                                         | FGFSG                          |                                        |  |
| Dichiarazione di non opposizione/impugnazione presente:          |                                         | SI                             |                                        |  |
|                                                                  | <b>К</b> STAMPA CO                      |                                |                                        |  |

Figura 51 – EREDE - DETTAGLIO DATI LAVORATIVI

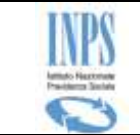

# 5.1.8.3 EREDE - Visualizzazione dati prestazione

È la quarta pagina di consultazione della domanda e mostra le informazioni relative alle prestazioni richieste.

Chiaramente le informazioni mostrate sono specifiche della singola domanda e della situazione alla quale si riferisce: nella figura che segue viene mostrato un esempio.

| Elenco pratiche inviate                                                             |                                 |                                                       | 🔁 Manuale                      |
|-------------------------------------------------------------------------------------|---------------------------------|-------------------------------------------------------|--------------------------------|
| dati anagrafica dati domand                                                         | a dati lavorati                 | vi dati prestazioni                                   | lista documenti                |
| Dati relativi all'intervento del For<br>Fondo in cui si è verificata omissione:     | do di garanzia della<br>1212122 | posizione previdenziale c<br>Numero iscrizione COVIP: | complementare                  |
| Importi dovuti al fondo di previdenza complem                                       | entare a titolo di omessa       | a contribuzione                                       |                                |
| Anno                                                                                |                                 | Importo                                               |                                |
| 2000                                                                                |                                 | 12,00                                                 | 0                              |
| Riscatto posizione:                                                                 | SI                              |                                                       |                                |
| Titolare di pensione di reversibilità o indiretta:                                  | NO                              |                                                       |                                |
| Richiesta domanda di pensione di<br>reversibilità:                                  | SI                              | Data richiesta domanda:                               | 11/11/2013                     |
| ATTENZIONE! Il fondo di Garanzia della posizione co<br>previdenziale complementare. | mplementare interviene es       | clusivamente a condizione che no                      | on sia riscattata la posizione |
|                                                                                     |                                 |                                                       |                                |
|                                                                                     | STAMPA COMPLESSIVA              |                                                       |                                |

Manuale Utente Fondo garanzia Cittadino (Vers.3.0)

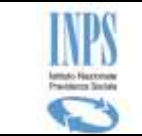

# 5.1.8.4 TITOLARE - Visualizzazione dati prestazione

È l'ultima pagina di consultazione e mostra tutta la documentazione prodotta dal servizio per la domanda in esame (ricevuta e riepilogo domanda PDF) e allegata dal richiedente durante il flusso di compilazione della domanda.

| Elenco pratiche inviate                                        |                    |                                   | 🔁 Manua  |
|----------------------------------------------------------------|--------------------|-----------------------------------|----------|
| dati anagrafica dati d                                         | domanda dati lavoi | rativi dati prestazioni lista do  | cumenti  |
| Lista documenti per la domanda 2707                            |                    |                                   |          |
| Тіро                                                           | Data               | Note                              | Scarica  |
| RIEPILOGO DOMANDA                                              | 14/10/2015         | documento rilasciato al cittadino |          |
| RICEVUTA                                                       | 14/10/2015         | documento rilasciato al cittadino | <u> </u> |
| ALLEGATO ALLA DOMANDA<br>(XXXXXXXXXXXXXXXXXXXXXXXXXXXXXXXXXXXX | 14/10/2015         | ΑΑΑΑ                              | ٩        |
|                                                                |                    | ESSIVA                            |          |
| Figura 53 – EREDE – LISTA DOCUMENTI                            |                    |                                   |          |